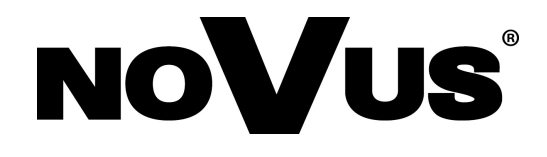

# NVIP-3DN3520SD/IRH-2

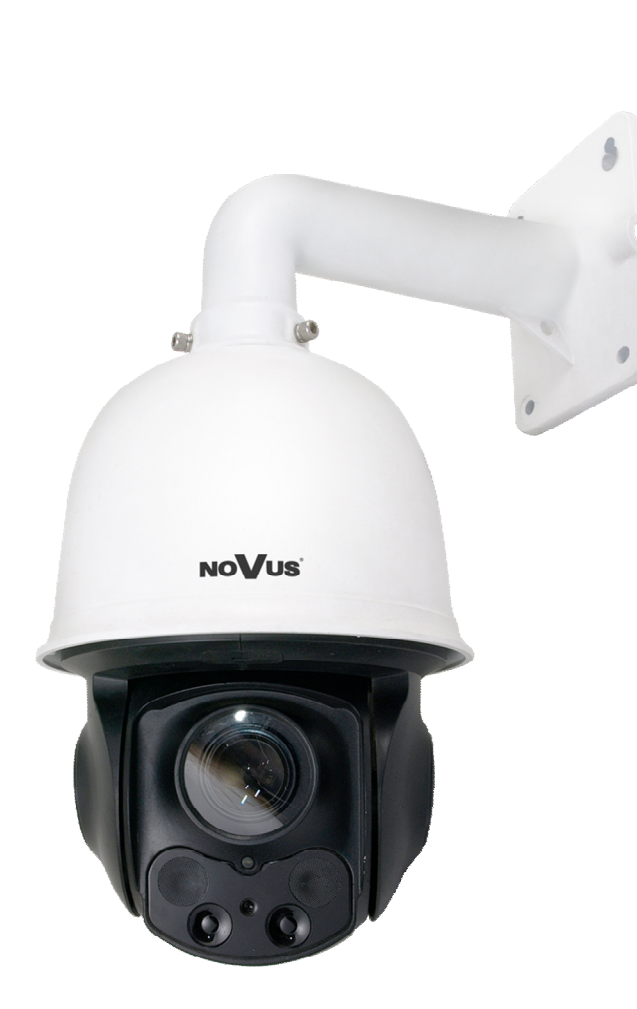

User's manual

(full)

## IMPORTANT SAFEGUARDS AND WARNINGS

#### EMC (2004/108/EC) and LVD (2006/95/EC ) Directives

## **CE** CE Marking

Our products are manufactured to comply with requirements of the following directives and national regulations implementing the directives:

- Electromagnetic compatibility EMC 2004/108/EC.
- Low voltage LVD 2006/95/EC with further amendment. The Directive applies to electrical equipment designed for use with a voltage rating of between 50VAC and 1000VAC as well as 75VDC and 1500VDC.

#### WEEE Directive 2012/19/EU

## Information on Disposal for Users of Waste Electrical and Electronic Equipment

This appliance is marked according to the European 1000VAC Directive on Waste Electrical and Electronic Equipment (2002/96/EC) and further amendments. By ensuring this product is disposed of correctly, you will help to prevent potential negative consequences for the environment and human health, which could otherwise be caused by inappropriate waste handling of this product.

The symbol on the product, or the documents accompanying the product, indicates that this appliance may not be treated as household waste. It shall be handed over to the applicable collection point for used up electrical and electronic equipment for recycling purpose. For more information about recycling of this product, please contact your local authorities, your household waste disposal service or the shop where you purchased the product.

#### RoHS Directive 2011/65/EU

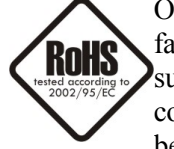

Out of concern for human health protection and friendly environment, we assure that our products falling under RoHS Directive regulations, regarding the restriction of the use of hazardous substances in electrical and electronic equipment, have been designed and manufactured in compliance with the above mentioned regulations. Simultaneously, we claim that our products have been tested and do not contain hazardous substances whose exceeding limits could have negative

impact on human health or natural environment

#### Information

The device, as a part of professional CCTV system used for surveillance and control, is not designed for self installation in households by individuals without technical knowledge.

#### Excluding of responsibility in case of damaging data on a disk or other devices:

The manufacturer does not bear any responsibility in case of damaging or losing data on a disk or other devices during device operation.

#### WARNING!

PRIOR TO UNDERTAKING ANY ACTION THAT IS NOT DESCRIBED FOR THE GIVEN PRODUCT IN USER'S MANUAL AND OTHER DOCUMENTS DELIVERED WITH THE PRODUCT, OR IF IT DOES NOT ARISE FROM THE USUAL APPLICATION OF THE PRODUCT, MANUFACTURER MUST BE CONTACTED UNDER THE RIGOR OF EXCLUDING THE MANUFACTURER'S RESPONSIBILITY FOR THE RESULTS OF SUCH AN ACTION.

## IMPORTANT SAFEGUARDS AND WARNINGS

#### WARNING!

THE KNOWLEDGE OF THIS MANUAL IS AN INDISPENSIBLE CONDITION OF A PROPER DEVICE OPERATION. YOU ARE KINDLY REQEUSTED TO FAMILIARIZE YOURSELF WITH THE MANUAL PRIOR TO INSTALLATION AND FURTHER DEVICE OPERATION.

#### WARNING!

USER IS NOT ALLOWED TO DISASSEMBLE THE CASING AS THERE ARE NO USER-SERVICEABLE PARTS INSIDE THIS UNIT. ONLY AUTHORIZED SERVICE PERSONNEL MAY OPEN THE UNIT

INSTALLATION AND SERVICING SHOULD ONLY BE DONE BY QUALIFIED SERVICE PERSONNEL AND SHOULD CONFORM TO ALL LOCAL REGULATIONS

- 1. Prior to undertaking any action please consult the following manual and read all the safety and operating instructions before starting the device.
- 2. Please keep this manual for the lifespan of the device in case referring to the contents of this manual is necessary;
- 3. All the safety precautions referred to in this manual should be strictly followed, as they have a direct influence on user's safety and durability and reliability of the device;
- 4. All actions conducted by the servicemen and users must be accomplished in accordance with the user's manual;
- 5. The device should be disconnected from power sources during maintenance procedures;
- 6. Usage of additional devices and components neither provided nor recommended by the producer is forbidden;
- 7. You are not allowed to use the camera in high humidity environment (i.e. close to swimming pools, bath tubs, damp basements);
- 8. Mounting the device in places where proper ventilation cannot be provided (e. g. closed lockers etc.) is not recommended since it may lead to heat build-up and damaging the device itself as a consequence;
- 9. Mounting the camera on unstable surface or using not recommended mounts is forbidden. Improperly mounted camera may cause a fatal accident or may be seriously damaged itself. The camera must be mounted by qualified personnel with proper authorization, in accordance with this user's manual.
- 10. Device should be supplied only from a power sources whose parameters are in accordance with those specified by the producer in the camera technical datasheet. Therefore, it is forbidden to supply the camera from a power sources with unknown parameters, unstable or not meeting producer's requirements;

Due to the product being constantly enhanced and optimized, certain parameters and functions described in the manual in question may change without further notice. We strongly suggest visiting the www.novuscctv.com website in order to access the newest manual

Data included in the following user's manual is up to date at the time of printing. AAT Holding Sp z o.o. holds exclusive rights to modify this manual. The producer reserves the rights for device specification modification and change in the design without prior notice.

## TABLE OF CONTENTS

| 1. START-UP AND INITIAL IP CAMERA CONFIGURATION   | 6  |
|---------------------------------------------------|----|
| 1.1. Overview                                     | 6  |
| 1.2. Starting the IP camera                       | 6  |
| 1.3. Initial configuration via the Web browser    | 7  |
| 2. NETWORK CONNECTION UTILIZING WEB BROSWER       | 8  |
| 2.1. Recommended PC specification for web browser | 8  |
| 2.2. Initial configuration via the Web browser    | 8  |
| 3. WWW INTERFACE - WORKING WITH IP CAMERA         |    |
| 3.1. Displaying live pictures                     |    |
| 4. SETTINGS                                       | 14 |
| 4.1.System                                        | 14 |
| 4.1.1 Basic information                           | 14 |
| 4.1.2 Data and Time                               |    |
| 4.1.3 Local Settings                              | 15 |
| 4.2. Image                                        | 16 |
| 4.2.1. Video/Audio                                | 16 |
| 4.2.2 OSD                                         | 17 |
| 4.2.3 Camera Setup                                |    |
| 4.3 PTZ                                           | 20 |
| 4.3.1 Settings                                    | 20 |
| 4.3.2 Restore                                     | 20 |
| 4.3.3 PTZ Setup                                   | 21 |
| 4.4 Alarm                                         |    |
| 4.4.1 Motion detection                            |    |
| 4.4.2 Alarm input                                 |    |
| 4.4.3 Alarm output                                |    |
| 4.5. Network                                      |    |
| 4.5.1 TCP/IPv4                                    |    |
| 4.5.2 Ports                                       |    |
| 4.5.3 DDNS                                        | 32 |
| 4.5.4 SNMP                                        |    |
| 4.5.5 RTSP                                        |    |
| 4.5.6 UPNP                                        | 34 |

## FOREWORD INFORMATION

| 4.5.7 Email              |  |
|--------------------------|--|
| 4.5.8 FTP                |  |
| 4.6 Security             |  |
| 4.6.1 Users              |  |
| 4.6.2 Logged Users       |  |
| 4.6.3 Allowed Lists      |  |
| 4.7 Maintenance          |  |
| 4.7.1 Backup and Restore |  |
| 4.7.2 Reboot             |  |
| 4.7.3 Upgrade            |  |
| 4.7.4 Operation Log      |  |
| 4.7.5 Work Log           |  |
| 5. RECORDS               |  |

## START-UP AND INITIAL CAMERA CONFIGURATION

#### **1. START-UP AND INITIAL IP CAMERA CONFIGURATION**

#### 1.1. Overview

Following manual for IP Cameras NVIP-3000 series contains detailed information about camera connection and operation, main page introduction, system related settings and camera settings.

#### Note

In this document you can find all available functionality present in described series of cameras. Depending on camera model some features might be unavailable or unsupported.

#### 1.2. Starting the IP camera

To run NOVUS IP camera you have to connect ethernet cable between camera and network switch and you have to connect 24 VAC power adaptor, at least 30W.

Initialization process takes about 2 minutes. Then you can proceed to connect to the camera via web browser.

The recommended way to start an IP camera and perform its configuration is connect directly to the network switch which is not connected to other devices.

To obtain further information about network configuration parameters (IP address, gateway, network mask, etc.) please contact your network administrator.

• Network connection using external power supply and network switch

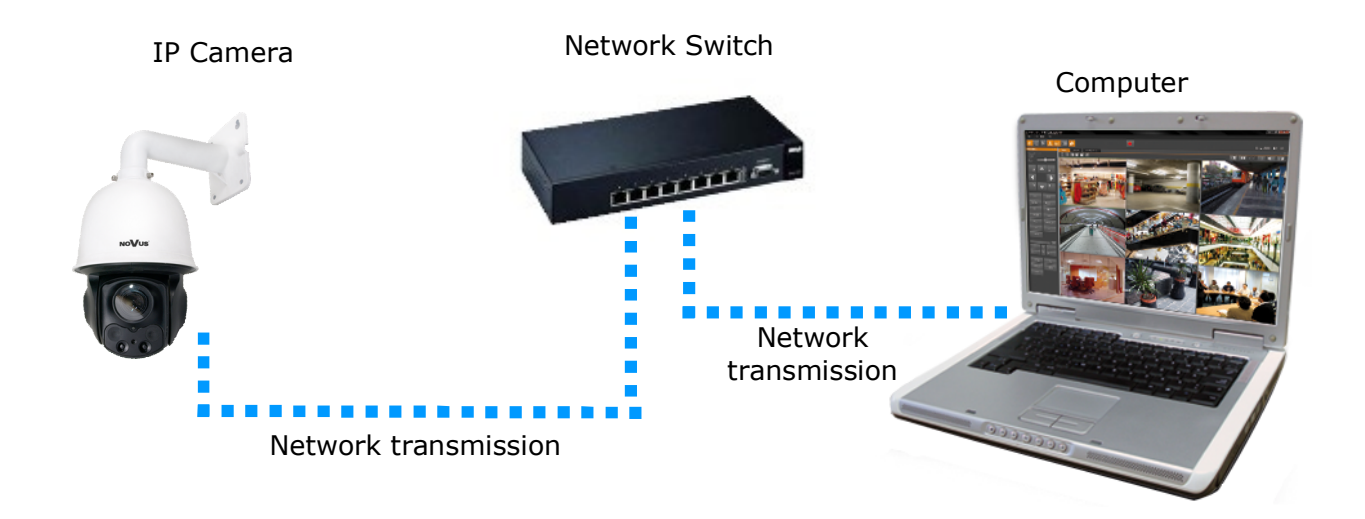

## START-UP AND INITIAL CAMERA CONFIGURATION

• Network connection using external power supply, directly to the computer.

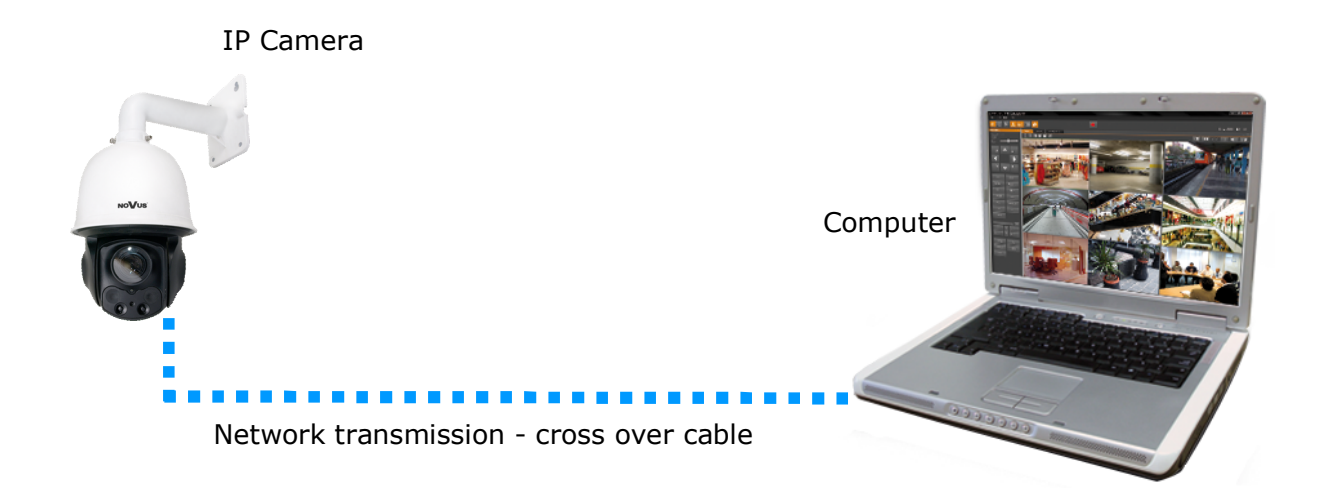

#### 1.3. Initial configuration via the web browser

The default network settings for IP PTZ cameras 5000 series are :

- 1. IP address = **192.168.1.200**
- 2. Network mask 255.255.255.0
- 3. Gateway 192.168.1.1
- 4. User name root
- 5. Password pass

Knowing the camera's IP address you need to set PC IP address appropriately, so the two devices can operate in one network subnet (e.g. for IP 192.168.1.1, appropriate address for the camera is from range 192.168.1.2 to 192.168.1.254, for example 192.168.1.60). It is not allowed to set the same addresses for camera and PC computer

You can either set a network configuration (IP address, gateway, net mask, etc.) of NOVUS IP camera yourself or select DHCP mode (DHCP server is required in this method in target network) by using web browser or by NMS software. When you use DHCP server check IP address lease and its linking with camera MAC address to avoid changing or losing IP address during device operation or network/DHCP server breakdown. You have to remember to use a new camera IP address after changing network parameters.

After network setting configuration has been done, the camera can be connected to a target network.

## NETWORK CONNECTION VIA WEB BROWSER

#### 2. NETWORK CONNECTION VIA WEB BROSWER

#### 2.1. Recommended PC specification for web browser connections

Requirements below apply to connection with an IP camera, assuming image display in 1920x1080 resolution and 30 fps speed.

#### 1. CPU Intel Core i3 3GHz or faster

- 2. RAM Memory min. 4 GB
- 3. VGA card (any displaying Nvidia GeForce 512MB Ram or equal)
- 4. OS Windows 7 / 8 / 8.1 / 10
- 5. Network card 100/1000 Mb/s

#### 2.2. Connection with IP camera via web browser

Enter camera IP address in the address bar. When user connect to the camera, web browser will download the applet for displaying images from the camera. In Internet Explorer it may be necessary to accept an ActiveX control. To do this, click the right mouse button on the message, select "Install Active X control" and click Install. After successfully NetIPCamera plug in downloading run and install it on a computer.

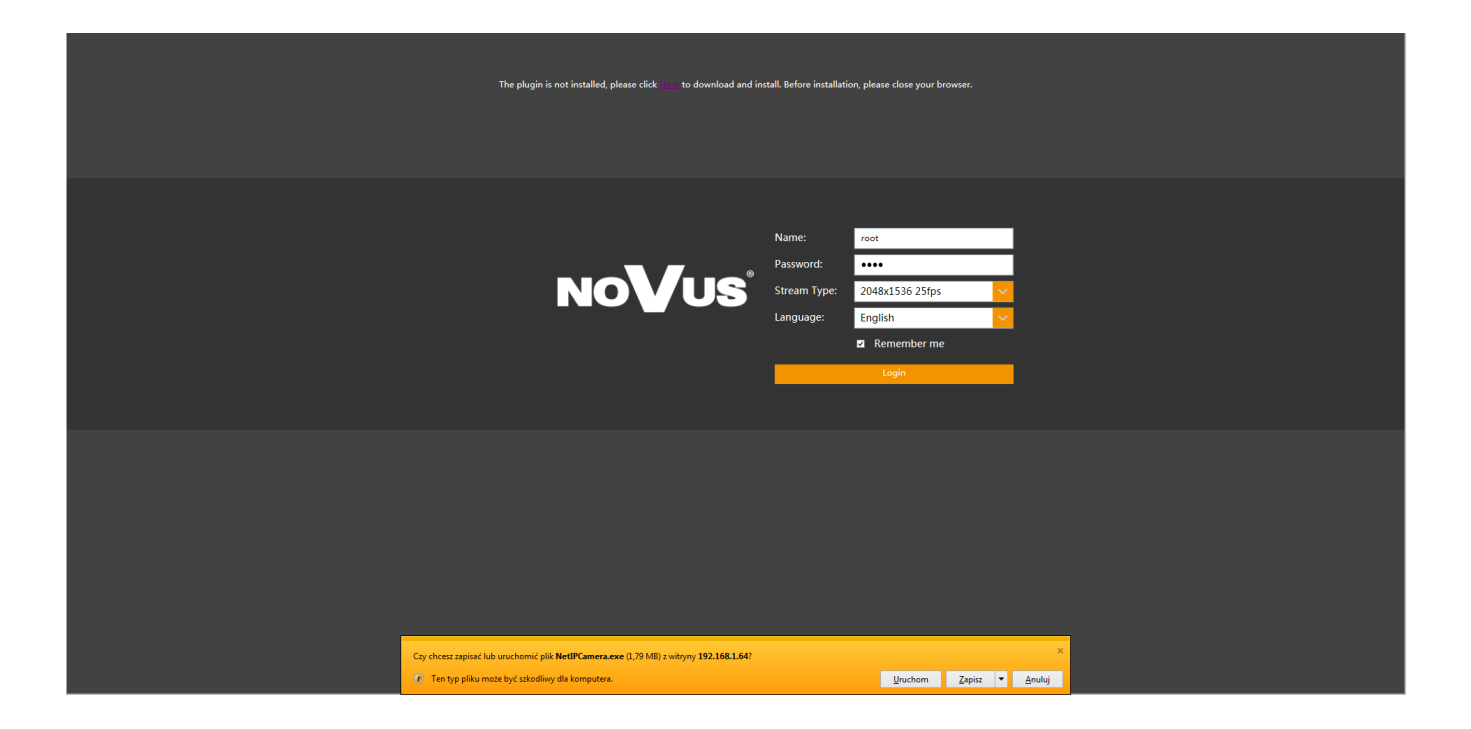

## NETWORK CONNECTION UTILIZING WEB BROWSER

If the installation fails, changing security settings for the IE browser is required. In order to do that, please choose: *Tools > Internet options > Security tab > Custom level* and:

- Under *Download unsigned ActiveX controls* select either Enable or Prompt
- Under Initialize and script ActiveX controls not marked as safe select Enable or Prompt

User can also add the camera's IP address to "trusted zone" and set lowest security level for it.

In addition, when applet is working in Windows Vista/7 the ActiveX it may be blocked by Windows Defender or User account control. In such case user should allow to run this applet, or simply disable these functions.

After successful installation login window will be displayed. Default user is **root** and default password is **pass.** For safety reasons, it is recommended to change default user name and password.

|       | Name:        | root           |  |
|-------|--------------|----------------|--|
| NoVus | Password:    | ••••           |  |
|       | Stream Type: | 1280x960 25fps |  |
|       | Language:    | English        |  |
|       |              | Remember me    |  |
|       |              | Login          |  |
|       |              |                |  |

#### **NETWORK CONNECTION VIA WEB BROWSER**

NOTE: If user is running Windows 7/8 with Internet Explorer 11, the ActiveX applet can be blocked through browser security settings. In this situation, you should: add the IP address of the camera to the view of compatibility (Tools -> Compatibility View Settings, click Add).

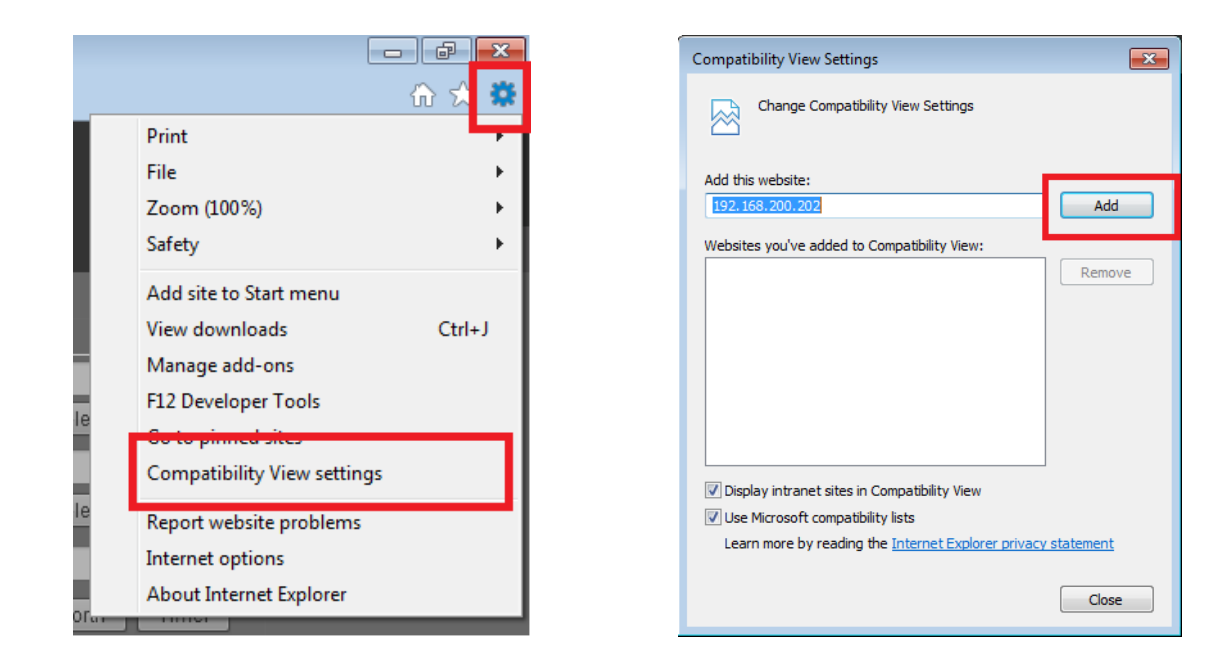

Then, in the security settings, add the camera address to trusted sites and lower the security level to a minimum.

|     |                                 | - 6 <mark>- x</mark> |
|-----|---------------------------------|----------------------|
|     |                                 | ିଳ 🖈 🏶               |
|     | Print                           |                      |
|     | File                            | +                    |
|     | Zoom (100%)                     | +                    |
|     | Safety                          | •                    |
|     | Add site to Start menu          |                      |
|     | View downloads                  | Ctrl+J               |
| 1   | Manage add-ons                  |                      |
|     | F12 Developer Tools             |                      |
|     | Go to pinned sites              |                      |
|     | Compatibility View settings     |                      |
| e   | Dependence beiden gescheltensen | _                    |
|     | Internet options                |                      |
|     | About Internet Explorer         |                      |
| Tur |                                 |                      |
|     |                                 |                      |

| Internet Options                                                                                                 |
|----------------------------------------------------------------------------------------------------|
| General Security P vacy Content Connections Programs Advanced                                                    |
| Select a zone to view or change security settings.                                                               |
| Internet Local intranet Trusted sites                                                                            |
| Trusted sites                                                                                                    |
| This zone contains websites that you<br>trust not to damage your computer or<br>your files.                      |
| Trusted sites                                                                                                    |
| You can add and remove websites from this zone. All websites in this zone will use the zone's security settings. |
| Add this website to the zone:                                                                                    |
| http://192.168.200.202 Add                                                                                       |
| Remove Remove                                                                                                    |
|                                                                                                    |
| Close                                                                                                    |

## NETWORK CONNECTION UTILIZING WEB BROWSER

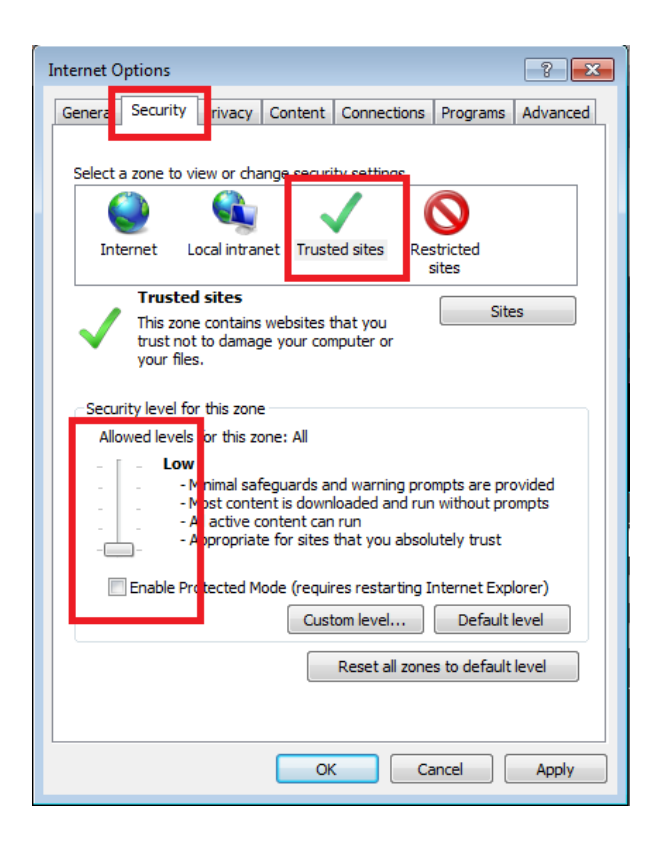

After making the changes, restart the browser, re-connect to the camera and log on.

All rights reserved © AAT Holding S.A

11

### **3. WWW INTERFACE - WORKING WITH IP CAMERA**

3.1. Displaying live video

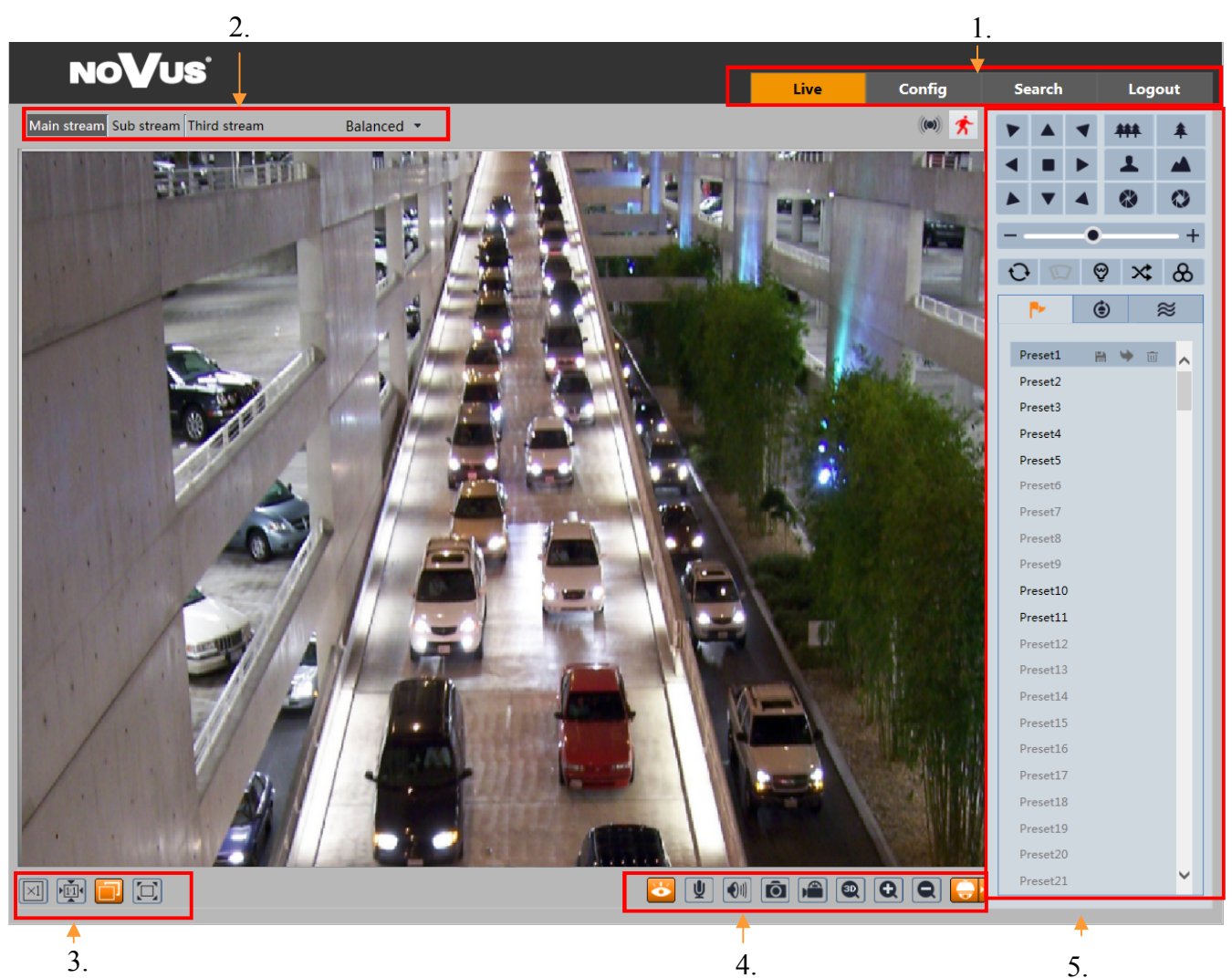

1. Option tabs

Live - live view

Config - advenced config

Search - records menu

Logout - logout from camera

#### 2 Live stream settings

Selection of the stream displayed in Live View, as well as the delay of the displayed image.

#### 3. Live view size

×1 Orginal Size

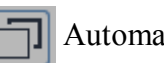

Automatic size

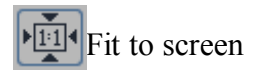

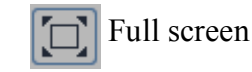

eng

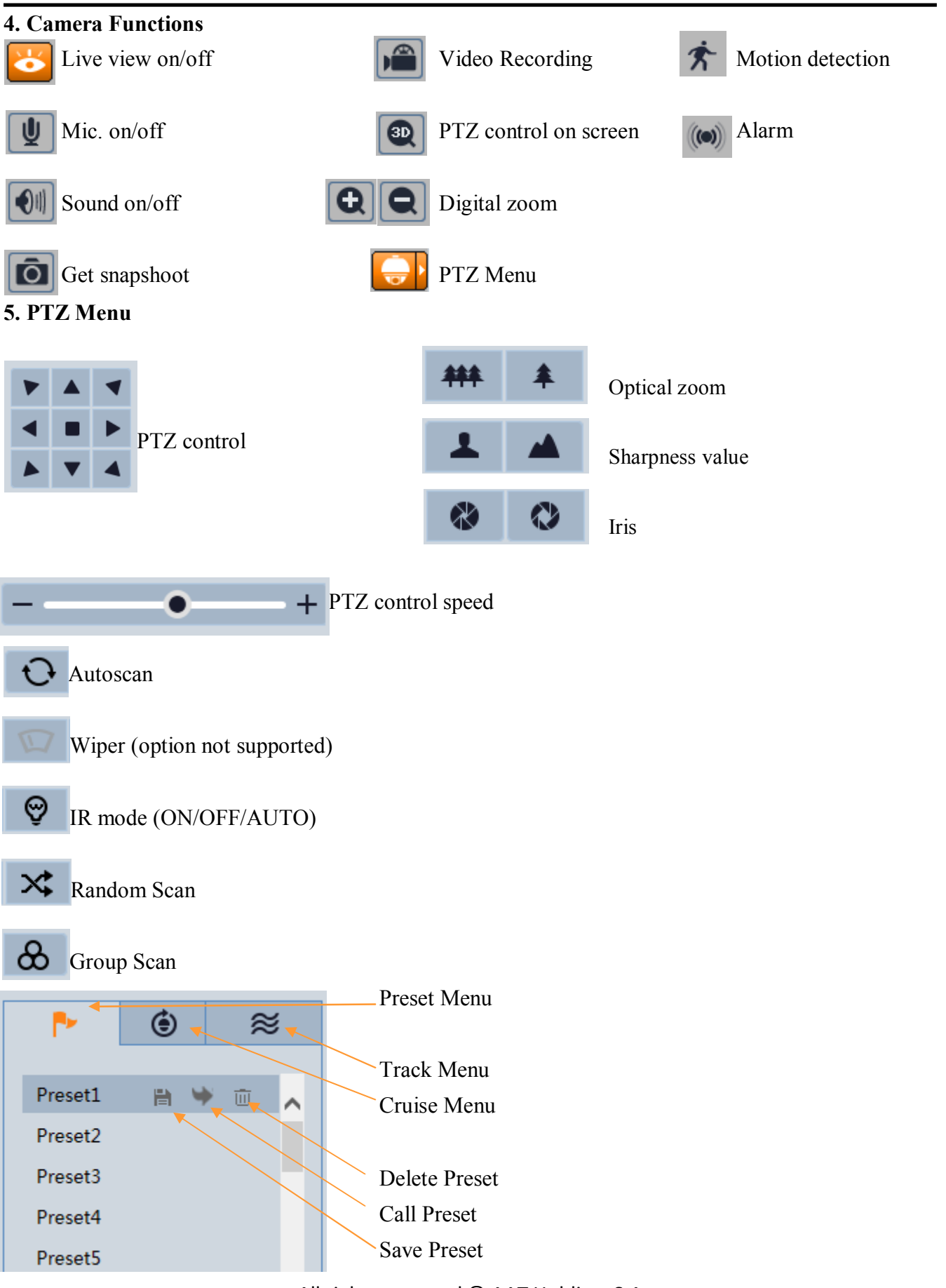

#### 4. SETTINGS

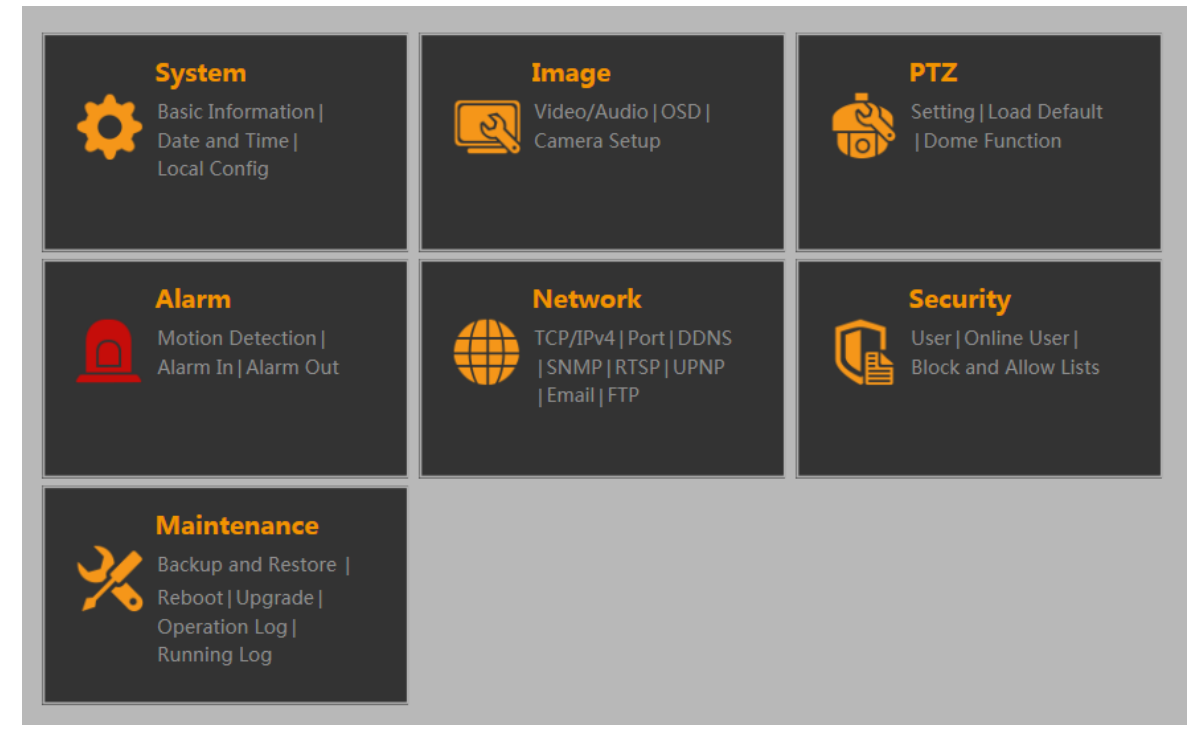

#### 4.1 System

#### 4.1.1 Basic information

The menu displays basic information about the camera, such as device type, brand, software version, software build date (date of creation of the software version), kernel version, hardware version, onvif version, OCX version, MAC address, version of the PTZ and camera type.

| Config Home 🕨 System | h ► Basic Information |
|----------------------|-----------------------|
| Device Type          | NVIP-3DN3520SD        |
| Brand                | NoVus                 |
| Software Version     | 4.0.1.1(5843)         |
| Software Build Date  | 2016-07-06            |
| Kernel Version       | 20150923              |
| Hardware Version     | 1.0                   |
| Onvif Version        | 2.3                   |
| OCX Version          | 1.0.9.7               |
| MAC                  | 00:1B:9D:AF:00:D1     |
| PTZ Version          | V2.0.11               |
| Camera Type          | M320IM                |

eng

#### 4.1.2 Date and Time

#### Zone

| Config Home ► Syste | m ► Date and Time                             |   |
|---------------------|-----------------------------------------------|---|
| Zone Date and Tim   | e                                             |   |
| Time Zone:          | GMT+08 (Beijing, Hong Kong, Shanghai, Taipei) | ~ |
|                     | □ DST                                         |   |
|                     |                                               |   |

The user selects the time zone for his own region, and also selects the option DST (daylight saving) **Date and Time** 

| Config Home ► System ► Date and Time |
|--------------------------------------|
| Zone Date and Time                   |
| Time Mode:                           |
| ○ Synchronize with NTP server        |
| NTP server:                          |
| Synchronize with computer time       |
| Date: 2016-09-01 Time: 09:44:53      |
| ○ Set manually                       |
| Date: 2016-09-01 🎹 Time: 15:50:09    |
|                                      |
| Save                                 |

User can choose type of time synchronization

Synchronize with NTP - the camera uses connection to the NTP server to update the current date and time

Synchronize with PC - camera synchronizes time with the current time of the computer Set manually - manually set the time and date

#### 4.1.3 Local config

The tab is used to define the directory in which photos and videos being saved (default is: C:\Users\user\_name\Favorites). Additionally, there is the option to disable sound recording, on records.

#### 4.2 Image

#### 4.2.1 Video/Audio

#### Video

| ndex | Stream     | Resolution | ו | Frame Rate | Bitra | te | Bitrate( | Kbps) | Video     | I Frame | Vide | • | Profile      |   |
|------|------------|------------|---|------------|-------|----|----------|-------|-----------|---------|------|---|--------------|---|
|      | Main stre  | 2048x1536  | ~ | 25         | CBR   | ~  | 2048     | ~     | Highest 🗸 | 25      | H265 | ~ | High Profile | ~ |
| 2    | Sub stream | 640x480    | ~ | 25         | CBR   | ~  | 512      | *     | Highest 🗸 | 25      | H265 | ~ | High Profile | ~ |
| 3    | Third stre | 640x480    | ~ | 25         | CBR   | ~  | 512      | ~     | Higher 💙  | 25      | H265 | ~ | High Profile | ~ |

#### Stream - name of streams

**Resolution** - resolution selection for each stream. Depending on the stream different resolutions are available.

Frame Rate - defining the maximum number of frames per second for a given stream

Bitrate - camera has two modes available for streaming live video VBR and CBR

VBR - variable stream size depends on the amount and rate of change occurring in the image

CBR - constant stream size defined by the user

Bitrate (Kbps) - available only on CBR mode, depending on the camera model, select the value of the bandwidth stream. The image quality will changes depending on the selected value.

Video - available only on VBR mode, available options: Highest, High, Medium, Low and Lowest. Bitrate values will change depending on the option selected.

I Frame - define key frame intervals, range from 25 to 100. The default setting: 25

Video - type of encoding stream, possible types of coding: H264 / H265

Profile - choice of stream profile of the possible options available: High profile, Main profiles, Base Line.

Video encode slice split - mode off by default.

Stream for snapshoot - User can select the snapshoot quality from 3 possible resolution.

#### Audio

Audio settings allow to choose the Audio Codec and input selection (LIN / MIC)

| Config Home       | ▶ Image ▶ Video/Audi | 0 |                   |   |
|-------------------|----------------------|---|-------------------|---|
| Video Aud         | lio                  |   |                   |   |
| Audio<br>Encoding | G711A                | ~ | Type of Audio MIC | ~ |
|                   |                      |   | Save              |   |

#### 4.2.2 OSD

Information display on screen in live view camera.

| Config Home ► Image ► OSD |             |                    |
|---------------------------|-------------|--------------------|
|                           |             |                    |
|                           | Date Format | DD/MM/YYYY V       |
|                           |             | ✓ Show Timestamp   |
|                           | Device Name | NOVUS CAMERA       |
|                           |             | ✓ Show Device Name |
|                           | OSD Content |                    |
|                           |             | □ Show OSD         |
|                           |             | Carro              |
|                           |             | Save               |

The camera has the ability to display the following information on the displayed image: Date format - camera displays the current date in a user selected format (YYYY / MM / DD, MM / DD / YYYY, DD / MM / YYYY)

Device name - Display settings OSD information on the background of the camera image. OSD contents - an additional OSD string you can put on the displayed image.

Each of the selected values can be moved by dragging it to the image displayed across the screen.

eng

#### 4.2.3 Camera Setup

Config Home ► Image ► Camera Setup

|                      | BLC            | ○ Enable       |
|----------------------|----------------|----------------|
|                      | Color Level    |                |
|                      | Brightness     | 7              |
|                      | Sharpness [    | 10             |
|                      | 3D DNR         | Auto 🗸         |
|                      | Fog            | 2              |
|                      |                |                |
|                      | Focus Limit    | 1M 🗸           |
|                      | Zoom Display   | V              |
|                      | Zoom Speed     | 3              |
| AE Mode              | Camera Initial | Camera Initial |
| White Balance Auto 🗸 | Set North      | north          |
| AGC                  | Set North      | north          |
| Mirror Disable V     | PAL/NTSC       | 50HZ 🗸         |
|                      |                |                |
| Day Night Mode Day   |                | Default Reset  |
| IR sensitivity Mid 🗸 |                |                |

BLC - back light compensation function, disabled by default

Colour level - set the color saturation of the 0-7 range

Brightness - adjusts the brightness of the image with the range 0-14

Sharpness - adjusts the sharpness of 0-20, disabled by default

3D DNR - DNR (Digital Noise Reduction) level settings, possible options: Auto, Low, Medium, High Fog - for enhanced visibility in case of fog, the settings in the range of 1-4, disabled by default Focus Limit - set the distance limit at which the camera will not focus, if on current screen show new object possible options: 30cm 1m 1 5m 3m 5m 10m

object, possible options: 30cm, 1m, 1.5m, 3m, 5m, 10m.

Zoom Display - option to display the optical zoom on the displayed image.

Zoom speed - option to change value of optical zoom speed, the available range 1-3.

Camera initial - positioning optical zoom camera module.

Set North - unsupported feature

PAL / NTSC - switching between PAL and NTSC modes

Exposure - option to change operating mode of auto exposure from following: Auto, Brightness,

Shutter, Aperture, Manual mode. Depending on the selected mode, there are additional

configuration options such as Brightness, Shutter, Aperture, Gain.

White Balance - set the white balance depending on the observed area, possible settings: Indoor, Outdoor, Manual

AGC - Auto Gain level setting 1-15

Mirror mode - option to change display settings available modes: Mirror Image, Rotate, Flip.

Day / Night Mode - option to change illumination mode, switching between Auto/Day/Night, also ability to set the Schedule, the default mode is Auto.

IR sensor sensitivity - sensitivity of IR sensor options: Low, Medium, High, Set - in the mode set, the user manually determines the level (threshold on, threshold off) at which the IR will be switched.

Default - Return to default settings of camera

Restart - reset the changes made to the last saved state

| U | Config Home ► PTZ ► | Setting |   |
|---|---------------------|---------|---|
|   | PTZ Settings Others |         |   |
|   | Auto PTZ Flip       | On      | ~ |
|   | Language            | English | ~ |
|   | Menu Keeping Time   | Off     | ~ |
|   |                     | C       |   |

Auto PTZ Flip- camera after reaching the lower limit of the movement perform 180° image rotation Language - user can choose language in OSD menu called by command PRESET 95 Menu Keeping Time - the function is disabling OSD menu after a period of specified time (15 sec - 2 min)

#### Other

A four-digit password to gain access to the OSD menu, other than the administrator.

#### WARNING!

The camera has a built-in OSD menu invoked by using the PRESET 95. The menu is accessed from the normal user, and allows to change configuration of the camera. It is recommended to use a four-digit password in order to reduce the possibility of changes to the settings by users who do not have administrator rights.

#### 4.3.2 Restore

The camera has two options for restoring the PTZ

**RESET** - camera cancel all PTZ activities (patrols, route), and erase function of the park (the camera does not erase set presets and patrols).

CLEAR - completely delete all PTZ settings and restore the factory settings.

eng

#### Preset Config Home PTZ Dome Function Preset Cruise Group Trace Task Alarm Home Position ID Preset Name Action 2 PRESET002 3 3 10 PRESET010 PRESET011 11 4 4 5 5

The tab allows to configure presets (programmable shots) in the camera. In order to define it user need to press **Create** button, and following window will appear:

| Create preset |           |        | × |
|---------------|-----------|--------|---|
| ID            | 1         |        |   |
| Preset Name   | PRESET001 | ×      |   |
|               | ОК        | Cancel |   |
|               |           |        |   |

User defines the next preset number and its name (letters and numbers). After pressing the OK button, the preset is added to the list of existing presets.

Saved presets can be called, modified by changing the area to be observed and then pressing the Save button position, or deleted by using the **Delete** button.

#### WARNING!

4.3.3 PTZ Setup

If user use the standalone recorders NOVUS®, nr of preset recorded by the recorder corresponds to preset of the camera. The recorder, however, does not recognize the presets previously saved in the camera by the user.

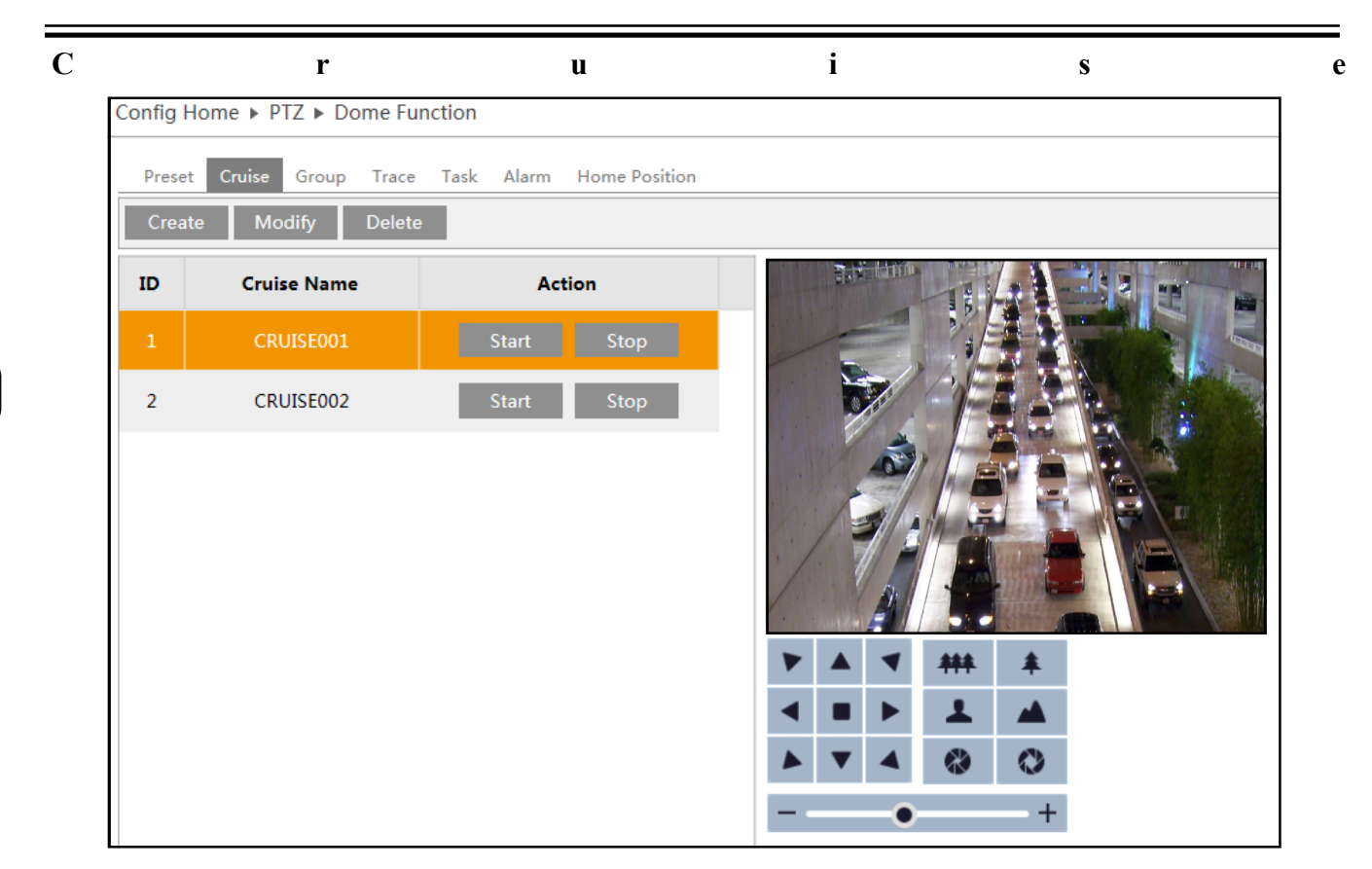

The camera has a function that allows to create a patrol scheme observation composed by 16 shots of Presets. Using the **Create** button, the user adds a new patrol to the existing list. A window appears in which after entering the Patrol name, user can add presets using the Add preset button.

| Crea       | te cruise            |           |         | ×  |
|------------|----------------------|-----------|---------|----|
| Cru<br>Pre | ise Name Cruise      |           | ×       |    |
| ID         | Preset Name          | Time      | Speed   |    |
| 1          | PRESET001            | 5 Seconds |         |    |
|            |                      |           |         |    |
|            |                      |           |         |    |
|            |                      |           |         |    |
| N          | Modify Delete Add pr | reset     |         |    |
|            |                      |           | OK Canc | el |

In the new window, user can add next presets defined by user earlier.

| Choose preset |           |        |  |  |  |
|---------------|-----------|--------|--|--|--|
| Preset Name   | PRESET001 | ~      |  |  |  |
| Time          | 5 Seconds | ¢      |  |  |  |
| Speed         | 1         | ~      |  |  |  |
|               | ОК        | Cancel |  |  |  |
|               |           |        |  |  |  |

User select its duration (5 sec - 4 min), and the speed at which camera will move to the specific preset (1 - 8). After adding all the interesting presets press the OK button. Defined patrol will be displayed along with the other patrols the left menu patrols.

The user can also modify existing patrols to change therein with the preset settings, duration and speed.

In order to call the patrol set press the Start button. To stop the patrol, press the Stop button.

#### Group

| Config H | Home ► PTZ ► Dome Fu | unction                 |         |
|----------|----------------------|-------------------------|---------|
| Prese    | t Cruise Group Trace | e Task Alarm Home Posit | tion    |
| Run G    | roup Delete Group    | Stop                    |         |
| ID       | Cruise               | Action                  |         |
| 1        | CRUISE001            | Edit Cruise             |         |
| 2        | CRUISE002            | Edit Cruise             |         |
| 3        | No                   | Add Cruise              |         |
| 4        | No                   | Add Cruise              |         |
| 5        | No                   | Add Cruise              |         |
| 6        | No                   | Add Cruise              |         |
| 7        | No                   | Add Cruise              | ▲ ▶ ▲ ■ |
| 8        | No                   | Add Cruise              |         |
|          |                      |                         | +       |

The camera has function to connect several patrols in the sequence. To do this, open the **Group** tab and add existing Patrols to the list that appears.

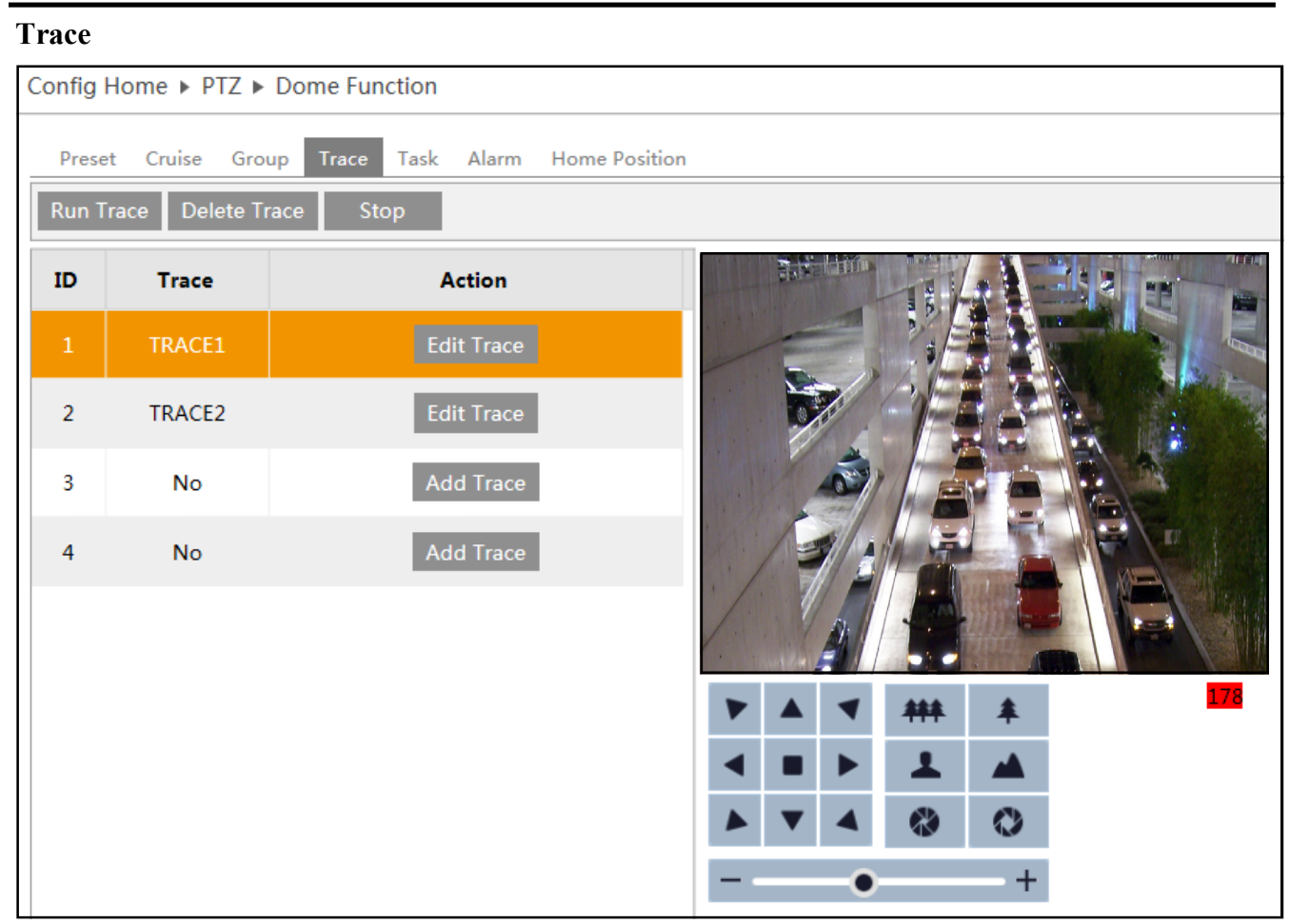

The camera has features programmed route observation. This feature allows to record PTZ moves (up to 180 sec.). To set the trace, press the Add Trace button (on the lower right corner counter appears) and then use PTZ panel to record trace. After the recording is finished or timeout, user must Save the route observation. The route stored appear in the list. Additionally, the panel options are available, Run Trace, Delete Trace or Stop.

| Preset<br>Create | Cruise Gro<br>Task Delete | up Trace T<br>Task Run 1 | ask Alarm<br>Fask ⊻ | Home Pos | .tion |     |       |     |            |
|------------------|---------------------------|--------------------------|---------------------|----------|-------|-----|-------|-----|------------|
| ID               | Start Time                | End Time                 | Function            | Number   |       | 1.1 | 1100  |     | <b>4</b> N |
| 1                | 00:00                     | 00:00                    | Preset              | 1        |       | -   |       |     |            |
| 2                | 12:00                     | 13:00                    | Cruise              | 1        |       | þ   | and I |     | 13         |
| 3                | 13:00                     | 14:00                    | Trace               | 1        |       | X   | é     |     |            |
|                  |                           |                          |                     |          |       |     |       | *** | *          |
|                  |                           |                          |                     |          |       |     | ►     | 1   |            |
|                  |                           |                          |                     |          |       |     |       |     |            |

The camera has a function of assigning specific tasks PTZ in the schedule. To do this, user have to click **Create Task** button. A window will appear:

| ID | Start Time | End Time | Function | Number |
|----|------------|----------|----------|--------|
|    | 00:00      | 00:00    | Preset   |        |
| 2  | 12:00      | 13:00    | Cruise   | 1      |
| 3  | 13:00      | 14:00    | Trace    | 1      |

Select the Start time event, time, and Stop the task which is to be implemented in the selected time range. Possible features include: Non (no action), Preset, Patrol Route, Random Scan, within the limits. To activate the programmed tasks patrol, select Run the task.

#### WARNING!

To Tasks patrol work properly time-frame for the job can not be applied to another time frame. Additionally, the camera after the last task of the patrol stay at rest. In order to avoid the inactivity of camera, use the **Home position** feature described later.

| 1 1141 1 | п             |             |            |           |       |      |               |     |     |  |
|----------|---------------|-------------|------------|-----------|-------|------|---------------|-----|-----|--|
| Confi    | g Home 🕨 PTZ  | 🕨 Dome Fun  | ction      |           |       |      |               |     |     |  |
| Pre      | eset Cruise ( | Group Trace | Task Alarm | Home Posi | ition |      |               |     |     |  |
| E        | dit           |             |            |           |       |      |               |     |     |  |
| ID       | Condition     | Mode        | Call       | Output    |       |      | <b>Hattin</b> |     |     |  |
| 1        | Enable        | On          | Preset50   | Off       |       | <br> |               |     | 13  |  |
|          |               |             |            |           |       |      |               |     |     |  |
|          |               |             |            |           |       |      | •             | *** | *   |  |
|          |               |             |            |           |       |      |               | 1   |     |  |
|          |               |             |            |           |       |      | 4             |     | 0   |  |
|          |               |             |            |           |       |      | -•            |     | - + |  |

The camera has PTZ function alarm, that triggers the selected preset by the user in the event of an alarm. To do this, edit an existing preset (default preset 50).

In the window that opens, select the current status of the alarm input (Open / Close) when you change the camera enters preset. And then the mode (On/Off) of the alarm. User can also select a preset number that will be triggered in the event of an alarm. The last option is to change the status of the alarm output of the camera.

Example: When configuring Open/On./50/Off, camera when you use DC voltage (5-12V) at the alarm input, enters Preset 50 and remains in this preset as long as the input voltage remains. When the voltage is gone, camera back to the last function that was performed.

Alarm

| Home Position                                        |  |
|------------------------------------------------------|--|
| Config Home ► PTZ ► Dome Function                    |  |
| Preset Cruise Group Trace Task Alarm Home Position   |  |
| Run Guard 🔲                                          |  |
| Location Preset V 70<br>Wait Time 7 (second)<br>Save |  |
| ▼     ▲     ▼     ###     #                          |  |
|                                                      |  |
|                                                      |  |
| +                                                    |  |

Home Position allows to call PTZ preset function when the camera for period of time remain idle (max 180s). Select the Run Guard. and then select one of the possible functions of PTZ preset, patrol, route, Random scanning or scanning limits.

Then set the time after which the camera starts chosen PTZ function. To save your changes, click the Save button.

#### 4.4 Alarm

**4.4.1 Motion Detection** 

#### **Alarm Config**

To turn alarm on user need to select ENABLE ALARM option. After that he define time of alarm (from 5 seconds to 2 minutes). He can also use TRIGGER E-MAIL option to send alarm pictures on specific address e-mail, (configuration of email address look page 34). In same way user can configure camera to send alarm pictures on FTP server (configuration of FTP server look page 35).

| Config Home ► Alarm ► Motion Detection     |
|--------------------------------------------|
| Alarm Config Area and Sensitivity Schedule |
| ☑ Enable Alarm                             |
| Alarm Holding Time 20 Seconds v            |
| Trigger Alarm Out                          |
| ☑ Alarm Out                                |
| ✓ Trigger Email                            |
| Email Recipient(s)                         |
| Email Subject                              |
| Email Content                              |
| ✓ Trigger FTP                              |
| FTP Address Attach Picture                 |
|                                            |
| Save                                       |

#### Area and Sensibility

For proper motion detection user need to define zone for alarm. Use the slider to choose sensitivity of camera depends of needs. To add areas user need to click DRAW button and then select area on the preview. There is also a possibility to select SELECT ALL button or CLEAR ALL. Last option is INVERT button which switch selected zones with non selected areas.

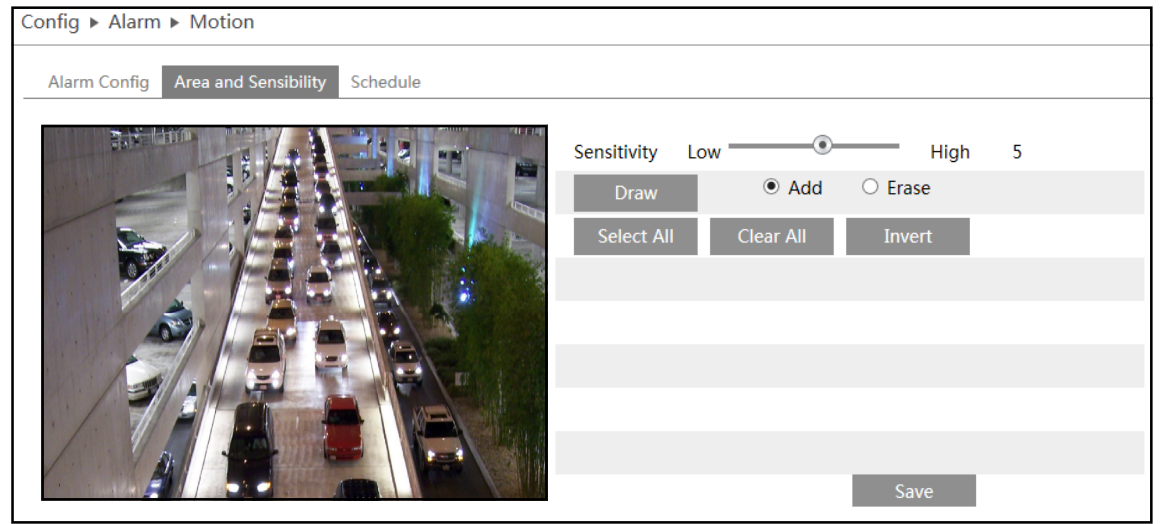

All rights reserved © AAT Holding S.A

#### Schedule

The camera has the possibility of scheduling alarms. To do this, user need to go the schedule tab, and set the hour record for each day of the week. For this purpose, use buttons ERASE or ADD for specific hours of the day (camera displays the time intervals in which the schedule is active, eg. 00:00 - 11:30) or introducing time range manually using the button MANUAL INPUT

Additionally, there is the possibility add holidays to the schedule in order to introduce the date in the format MM/DD and then configure, schedule to defined days. At the end, click the SAVE button.

| Config | ► Alarm ► Motion                                                                                          |
|--------|----------------------------------------------------------------------------------------------------|
| Alarr  | m Config Area and Sensibility Schedule                                                                    |
|        | ● Erase ○ Add                                                                                             |
| Week   | Schedule                                                                                                  |
| Sun.   | 0 1 2 3 4 5 6 7 8 9 10 11 12 13 14 15 16 17 18 19 20 21 22 23 24                                          |
|        | 00:00-11:30, 13:15-24:00<br>0 1 2 3 4 5 6 7 8 9 10 11 12 13 14 15 16 17 18 19 09:01 -10:01 OK             |
| Mon.   | 0::00-08:15 09:30-24:00 Manual Input                                                                      |
| Tues   | 0 1 2 3 4 5 6 7 8 9 10 11 12 13 14 15 16 17 18 19 20 21 22 23 24                                          |
| rues.  | 00:00-08:15, 17:00-24:00 Manual Input                                                                     |
| Wed.   | 0 1 2 3 4 5 6 7 8 9 10 11 12 13 14 15 16 17 18 19 20 21 22 23 24                                          |
|        | 00:00-06:45, 11:15-24:00 Manual Input                                                                     |
| Thur.  | 0 1 2 3 4 5 6 7 8 9 10 11 12 13 14 15 16 17 18 19 20 21 22 23 24                                          |
|        | 00:00-10:00, 12:30-24:00 Manual Input                                                                     |
| Fri.   |                                                                                                    |
|        | 00:00-08:00, 10:15-24:00 Manual Input<br>0 1 2 3 4 5 6 7 8 9 10 11 12 13 14 15 16 17 18 19 20 21 22 23 24 |
| Sat.   | 00:00-05:30, 09:00-24:00 Manual Input                                                                     |
| Holida | av Schedule                                                                                               |
|        |                                                                                                    |
|        | Date 06-01 Add 05-03 Delete                                                                               |
|        | 0 1 2 3 4 5 6 7 8 9 10 11 12 13 14 15 16 17 18 19 20 21 22 23 24                                          |
|        | 00:00-12:00, 14:00-24:00 Manual Input                                                                     |
|        | Save                                                                                                    |

#### 4.4.2 Alarm input

#### Sensor

The camera has an alarm input which can be configured by the user. Activating the alarm input is available after connect DC voltage (5-12V) to the ALM-IN1 and ALM-GND connectors. And then select menu options supported input type (NO or NC). Determine the duration (Postalarm) and define the name of the connected sensor. Additionally, it is possible to give power to the alarm output of the camera.

Another option is to send to the respective alarm e-mail address or FTP Server.

| Config Home ► Alarm ► Alarm In |              |  |  |  |
|--------------------------------|--------------|--|--|--|
| Sensor                         |              |  |  |  |
| Sensor                         |              |  |  |  |
| Alarm Type                     | NO 🗸         |  |  |  |
| Alarm Holding Time             | 30 Seconds 🗸 |  |  |  |
| Sensor Name                    |              |  |  |  |
| ☑ Enable Alarm                 |              |  |  |  |
| □ Alarm Out                    |              |  |  |  |
| Trigger Email                  |              |  |  |  |
| □ Trigger FTP                  |              |  |  |  |

#### Schedule

Camera has the option Schedule, which allows you to define the time at which the alarm may occur.

| Sched  | lule     |         |         |   |   |          |     |      |     |    |    |    |    |    |    |    |    |    |    |    |     |            |            |          |
|--------|----------|---------|---------|---|---|----------|-----|------|-----|----|----|----|----|----|----|----|----|----|----|----|-----|------------|------------|----------|
|        |          |         |         |   |   |          |     |      |     |    |    |    |    |    |    |    |    |    |    | С  | Era | se 🤇       | ) Ac       | bb       |
| Week   | Schedu   | le      |         |   |   |          |     |      |     |    |    |    |    |    |    |    |    |    |    |    |     |            |            |          |
| ~      | 0 1      | 2       | 3       | 4 |   | 6        |     | 8    |     | 10 | 11 | 12 | 13 | 14 | 15 | 16 | 17 | 18 | 19 | 20 | 21  | 22         | 23         | 24       |
| sun.   | 00:00-2  | 24:00   | 1       |   |   |          |     |      |     |    |    |    |    |    |    |    |    |    |    |    | Ma  | nual       | Inpu       | t        |
|        | 0 1      | 2       | 3       |   | 5 | . 6      | .7. |      | .9  |    | 11 |    | 13 | 14 | 15 | 16 | 17 | 18 | 19 |    | 21  |            | 23         | 24       |
| Mon.   | 00:00-2  | 24:00   | 1       |   |   |          |     |      |     |    |    |    |    |    |    |    |    |    |    |    | Ma  | nual       | Inpu       | t        |
|        | 0 1      | 2       | 3       | 4 | 5 | 6        | 7   | 8    | 9   | 10 | 11 | 12 | 13 | 14 | 15 | 16 | 17 | 18 | 19 | 20 | 21  | 22         | 23         | 24       |
| Tue.   | 00:00-3  | 24.00   |         |   |   |          |     |      |     |    |    |    |    |    |    |    |    |    |    |    | Ma  | nual       | Inpu       |          |
|        | 0 1      | 2       | 3       | 4 | 5 | 6        | 7   | 8    | 9   | 10 | 11 | 12 | 13 | 14 | 15 | 16 | 17 | 18 | 19 | 20 | 21  | 22         | 23         | 24       |
| Wed.   | 00.00    | 24.00   |         |   |   |          |     |      |     |    |    |    |    |    |    |    |    |    |    |    | Ma  | aual       | Lanu       |          |
|        | 0 1      | 24:00   | 3       | 4 | 5 | 6        | 7   | 8    | 9   | 10 | 11 | 12 | 13 | 14 | 15 | 16 | 17 | 18 | 19 | 20 | 21  | 22         | 23         | 24       |
| Thu.   |          |         |         |   |   |          |     |      |     |    |    |    |    |    |    |    |    |    |    |    |     |            |            |          |
|        | 00:00    | 24:00   | 3       | 4 | 5 | 6        | 7   | 8    | 9   | 10 | 11 | 12 | 13 | 14 | 15 | 16 | 17 | 18 | 19 | 20 | 21  | nual<br>22 | 1npu<br>23 | 24       |
| Fri.   |          |         | · ī · · |   |   |          |     | ī.   | -i- |    |    |    |    |    |    |    |    |    |    |    |     |            | ī.         |          |
|        | 00:00-1  | 24:00   |         | 4 | - | 6        | 7   |      | 0   | 10 | 44 | 12 | 12 | 14 | 15 | 16 | 17 | 10 | 10 | 20 | Ma  | nual       | Inpu       | t        |
| Sat.   | jt.      |         | .i      |   |   | <b>.</b> | í   |      |     |    |    |    | 13 |    |    | 10 |    |    |    |    |     |            |            | <u> </u> |
|        | 00:00-3  | 24:00   |         |   |   |          |     |      |     |    |    |    |    |    |    |    |    |    |    |    | Ma  | nual       | Inpu       | t        |
| Holida | av Scher | lule    |         |   |   |          |     |      |     |    |    |    |    |    |    |    |    |    |    |    |     |            |            |          |
| monut  |          | a cance |         |   |   |          | _   | _    | _   |    |    |    |    |    |    | _  |    |    |    |    |     |            |            |          |
|        | Date     | 09-     | -05     |   |   |          |     | Ade  | d   |    |    |    |    |    |    |    |    |    |    |    |     |            |            |          |
|        |          |         |         |   |   |          |     | Dele | te  |    |    |    |    |    |    |    |    |    |    |    |     |            |            |          |
|        | 0 1      |         |         | 4 |   | 6        |     | 8    | 9   | 10 | 11 | 12 | 13 | 14 | 15 | 16 | 17 | 18 | 19 |    | 21  |            | 23         | 24<br>   |
|        | 00:00-   | 24:00   |         |   |   |          |     |      |     |    |    |    |    |    |    |    |    |    |    |    | Ma  | nual       | Inpu       | t        |
|        |          |         |         |   |   |          |     |      |     |    |    |    |    |    |    |    |    |    |    |    |     |            |            |          |
|        |          |         |         |   |   |          |     |      |     |    |    |    |    |    |    |    |    |    |    |    | Sa  |            |            |          |

All rights reserved © AAT Holding S.A

eng

#### 4.4.3 Alarm output

The camera has a configurable alarm output, which allows you to launch an external alarm. Connect the device to the Alarm Output (ALM-OPEN, ALM-COM).

Then configure the alarm on time and the state of the relay output

| Config Home ► Alarm ► A | larm Out           |                  |
|-------------------------|--------------------|------------------|
| Alarm Out               | Alarm Holding Time | Manual Operation |
| alarmOut1               | 30 Seconds 🗸       | On Off           |

## 4.5 Network 4.5.1 TCP/IPv4

#### **IP Config**

There is two possible ways to configure Novus IP Camera. First one, camera is automatically configured by DHCP server. Second one, user manually define IP configuration of camera. Default Settings:

## IP Address 192.168.1.200 Subnet Mask 255.255.255.0 Gateway 192.168.1.1

#### **Caution!**

In case of use DHCP server, there is possibility camera change IP address every time when in network new device will show up. Finding camera

| Config ► Network ► TCP/IPv4                          |  |  |  |  |  |  |  |  |
|------------------------------------------------------|--|--|--|--|--|--|--|--|
| IP Config PPPoE Config IP Change Notification Config |  |  |  |  |  |  |  |  |
| $\bigcirc$ Obtain an IP address automatically        |  |  |  |  |  |  |  |  |
| <ul> <li>Use the following IP address</li> </ul>     |  |  |  |  |  |  |  |  |
| IP Address 192.168.68.10                             |  |  |  |  |  |  |  |  |
| Subnet Mask 255.255.0.0                              |  |  |  |  |  |  |  |  |
| Gateway 192.168.1.254                                |  |  |  |  |  |  |  |  |
| Obtain DNS server address automatically              |  |  |  |  |  |  |  |  |
| $\bigcirc$ Use the following DNS server              |  |  |  |  |  |  |  |  |
| Preferred DNS Server 192.168.226.1                   |  |  |  |  |  |  |  |  |
| Alternate DNS Server 8.8.8.8                         |  |  |  |  |  |  |  |  |
| Save                                                 |  |  |  |  |  |  |  |  |

would be impossible without specialist software such as NmslpTool. It is recommended to configure camera manually.

#### **PPPoE Configuration**

Camera can be configured via PPPoE, in this case user have to select ENABLE option and define User Name and Password.

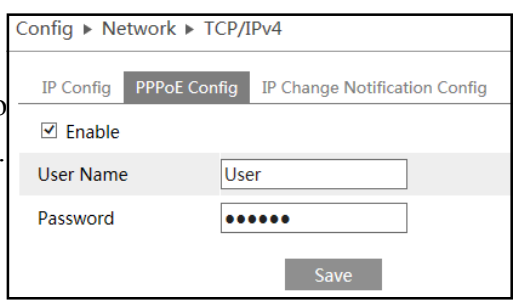

#### **IP** Change Notification Config

Camera got option to inform user in case of change IP address. In this case user have to select TRIGGER EMAIL or TRIGGER FTP option. If camera address will change, user get information about it.

| Co     | onfig 🕨 Network 🕨 TCP/IPv4                           |
|--------|------------------------------------------------------|
| n<br>n | IP Config PPPoE Config IP Change Notification Config |
| <      | ☑ Trigger Email                                      |
| n      | Email Address                                        |
|        | alarm1@alarm.com                                     |
|        | alarm3@alarm.com                                     |
|        |                                                      |
|        | ✓ Trigger FTP                                        |
|        | Address                                              |
|        | www.ftp.serwer.com                                   |
|        |                                                      |
|        |                                                      |
|        | Save                                                 |

eng

All rights reserved © AAT Holding S.A

## WWW INTERFACE - WORKING WITH IP CAMERA

#### 4.5.2 Port

In this tab user can define ports which camera use to communicate with other services such as HTTP, Data Port or RTSP

#### 4.5.3 DDNS

User can set default server DDNS for the camera after define user name and password. Available DDNS server list: www88ip.net, www.dns2p.net, www.meibu.com, www.dyndns.com, www.no-ip.com, dvrdydns, mintdns, www.123ddns.com

#### 4.5.4 SNMP

To configure SNMP user have to choose version of SNMP (v1, v2 or v3), and configure it according to SNMP manager.

#### 4.5.5 RTSP

RSTP function allows us only to define port that camera use for video transmission. User can also check path which camera use for RSTP stream.

| Config ► Network ► Advanced |                                                                  |  |  |  |  |  |  |  |  |
|-----------------------------|------------------------------------------------------------------|--|--|--|--|--|--|--|--|
| Port DI                     | DNS SNMP RTSP UPnP Email FTP                                     |  |  |  |  |  |  |  |  |
| ✓ Enable                    |                                                                  |  |  |  |  |  |  |  |  |
| Port                        | Port 554                                                         |  |  |  |  |  |  |  |  |
| Address                     | rtsp://IP or domain name:port/profile1                           |  |  |  |  |  |  |  |  |
|                             | rtsp://IP or domain name:port/profile2                           |  |  |  |  |  |  |  |  |
|                             | rtsp://IP or domain name:port/profile3                           |  |  |  |  |  |  |  |  |
| Allow                       | Allow anonymous viewer login (No user name or password required) |  |  |  |  |  |  |  |  |
|                             | Save                                                             |  |  |  |  |  |  |  |  |

| Config ► Network ► Adva  | nced               |  |  |  |  |  |  |
|--------------------------|--------------------|--|--|--|--|--|--|
| Port DDNS SNMP R         | TSP UPnP Email FTP |  |  |  |  |  |  |
| SNMP v1/v2               |                    |  |  |  |  |  |  |
| Enable SNMPv1            |                    |  |  |  |  |  |  |
| Enable SNMPv2            |                    |  |  |  |  |  |  |
| Read SNMP Community      | public             |  |  |  |  |  |  |
| Write SNMP Community     | private            |  |  |  |  |  |  |
| Trap Address             | 192.168.226.201    |  |  |  |  |  |  |
| Trap Port                | 162                |  |  |  |  |  |  |
| Trap community           | public             |  |  |  |  |  |  |
|                          |                    |  |  |  |  |  |  |
| SNMP v3                  |                    |  |  |  |  |  |  |
| Enable SNMPv3            |                    |  |  |  |  |  |  |
| Read User Name           | public             |  |  |  |  |  |  |
| Security Level           | auth, priv 🗸       |  |  |  |  |  |  |
| Authentication Algorithm | ● MD5 ○ SHA        |  |  |  |  |  |  |
| Authentication Password  | •••••              |  |  |  |  |  |  |
| Private-key Algorithm    | DES AES            |  |  |  |  |  |  |
| Private-key Algorithm    | •••••              |  |  |  |  |  |  |
| Write User Name          | private            |  |  |  |  |  |  |
| Security Level           | auth, priv 🗸 🗸     |  |  |  |  |  |  |
| Authentication Algorithm | ● MD5 ○ SHA        |  |  |  |  |  |  |
| Authentication Password  | •••••              |  |  |  |  |  |  |
| Private-key Algorithm    | ● DES ○ AES        |  |  |  |  |  |  |
| Private-key Algorithm    | •••••              |  |  |  |  |  |  |
|                          |                    |  |  |  |  |  |  |
| Other Settings           |                    |  |  |  |  |  |  |
| SNMP Port                | 161                |  |  |  |  |  |  |
|                          | Save               |  |  |  |  |  |  |

#### 4.5.6 UPnP

Camera got function UPnP. To turn function on, user have to select ENABLE and give camera UPnP Name that would be visible on the network.

| Config | Config ► Network ► Advanced |        |      |      |       |     |  |  |  |  |
|--------|-----------------------------|--------|------|------|-------|-----|--|--|--|--|
| Port   | DDNS                        | SNMP   | RTSP | UPnP | Email | FTP |  |  |  |  |
| 🗹 En   | able                        |        |      |      |       |     |  |  |  |  |
| UPnP   | Name                        | 1DN303 | 3V   |      | ×     |     |  |  |  |  |
|        | Save                        |        |      |      |       |     |  |  |  |  |
|        |                             |        |      |      |       |     |  |  |  |  |

#### 4.5.7 Email

| onfig ► Network ►                                        | Advanced              |  |
|----------------------------------------------------------|-----------------------|--|
| Port DDNS SNM                                            | P RTSP UPnP Email FTP |  |
| Sender                                                   |                       |  |
| Sender Address                                           | Test@aat.com          |  |
| User Name                                                | Test@aat.com          |  |
| Password                                                 | •••••                 |  |
| Server Address                                           | smtp.aat.com          |  |
| Secure Connection                                        | SSL 🗸                 |  |
| SMTP Port                                                | 25 Default            |  |
| □ Send Interval(S)                                       | 0 (0-3600)            |  |
| Receiver                                                 |                       |  |
| alarm1@alarm.com<br>alarm2@alarm.com<br>alarm3@alarm.com |                       |  |
|                                                          |                       |  |
| Receiver Address                                         | Delete Add            |  |
|                                                          | Save                  |  |

In order to configure email address, user need to use mail with SMTP server. User need to fill Sender Address, User Name email password, Server SMTP, secure connection and port. In the same tab you can also add receiver Addresses. After filling up all tables user have to click SAVE button to save all changes. In the end click TEST button to check correct configuration.

#### **CAUTION!**

Before filling up sender configuration there is no option to add any receiver address. Camera can hold up to 8 email receiver address.

#### 4.5.8 FTP Server

To configure FTP server, user need go to Network -> FTP. Then using button ADD, we add new FTP server address. After entering all required data we click SAVE button, and make connection test with FTP server.

|             | P RTSP UPnP Email  | FTP  |            |              |
|-------------|--------------------|------|------------|--------------|
| Server Name | Server Address     | Port | User Name  | Upload Path  |
| Ftp server  | www.ftp.serwer.com | 21   | użytkownik | www.ftp.serw |
|             |                    |      |            |              |
|             |                    |      |            |              |
|             |                    |      |            |              |
|             |                    |      |            |              |
|             |                    |      |            |              |
|             |                    |      |            |              |
|             |                    |      |            |              |
|             |                    |      |            |              |
|             |                    |      |            |              |
|             |                    |      |            |              |

#### 4.6 Security

#### 4.6.1 User

Camera got option to define user accounts. After adding new user account administrator give privileges for configuration of camera.

| Add Modify Delete |           |               |             |  |  |  |  |  |
|-------------------|-----------|---------------|-------------|--|--|--|--|--|
| Index             | User Name | User Type     | Binding MAC |  |  |  |  |  |
| 1                 | root      | Administrator |             |  |  |  |  |  |
| 2                 | User      | Advance User  |             |  |  |  |  |  |
| 3                 | user1     | Normal User   |             |  |  |  |  |  |

In order to add new user account, user need click ADD button. In new window define name of user, password, confirm password and choose type of account from three possible options: **Administrator**, **Advance User**, **Normal User**. User can also bind MAC address for the specific account (user need to select option, and then and write MAC Address of PC witch will be used with specific account).

#### **Caution!**

Default root account can't be deleted or modified. There is only option to change default password.

#### 4.6.2 Online Video User

Camera got option to check how many user are currently connected to the streams. Online Video User show how many users are currently connected to camera. Show IP Address, Ports User Name and User Type.

| Config 🕨 | Config ► Security ► Online Video User |       |           |               |  |  |  |  |  |  |
|----------|---------------------------------------|-------|-----------|---------------|--|--|--|--|--|--|
| Index    | Client Address                        | Port  | User Name | User Type     |  |  |  |  |  |  |
| 1        | 192.168.1.77                          | 10712 | root      | Administrator |  |  |  |  |  |  |
| 2        | 192.168.1.77                          | 10726 | root      | Administrator |  |  |  |  |  |  |
|          |                                       |       |           |               |  |  |  |  |  |  |
#### WWW INTERFACE - WORKING WITH IP CAMERA

#### 4.6.3 Block and Allow Lists

Camera got option to filtrate IP and MAC address. To do this first select Enable IP address filtering and then select the option to Block the following IP address or Allow the following IP address. In the end add IP addresses to the pool of addresses that will be filtered.

The same operations can be performed for MAC filtering. After making all the necessary changes, click the SAVE button.

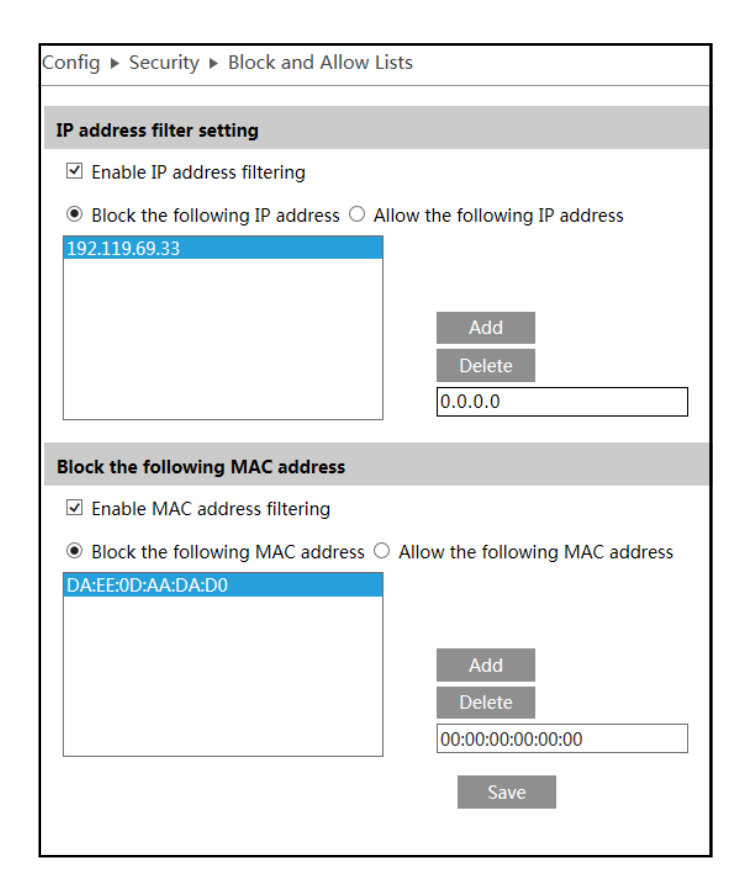

eng

#### WWW INTERFACE - WORKING WITH IP CAMERA

#### 4.7 Maintence

#### 4.7.1 Backup and Restore

Camera got possibility to save it's settings in TXT file, in case of emergency restore user settings. Or to use same settings in different cameras but in the same model. User need to click EXPORT SETTINGS, and then save configuration in place he choose. To IMPORT SETTINGS user first need to choose path with settings file saved before and then click button IMPORT. User can also RESTORE TO DEFAULT camera setting, that all settings will change to factory default.

#### 4.7.2 Reboot

To reset the camera, use the **RESTART** button and then wait about 5 minutes for the device to reboot. The camera also has the option to restart timings according to the schedule.

#### 4.7.3 Upgrade

Update tab is used to update the camera software. To do this, specify the path to the latest firmware version and then click UPDATE.

#### 4.7.4 Operation Log

The camera stores a log of all events and the modifications that have been made in to it. To view the logs, select the interesting day and the event and then click QUERY. You will see logs camera that took place chosen by our day.

#### 4.7.5 Running Log

The last option is to export the logs of the camera to a file in TXT format to do this, click EXPORT and then choose the path where the file is to be saved.

#### WWW INTERFACE - WORKING WITH IP CAMERA

#### **5.0 RECORDS**

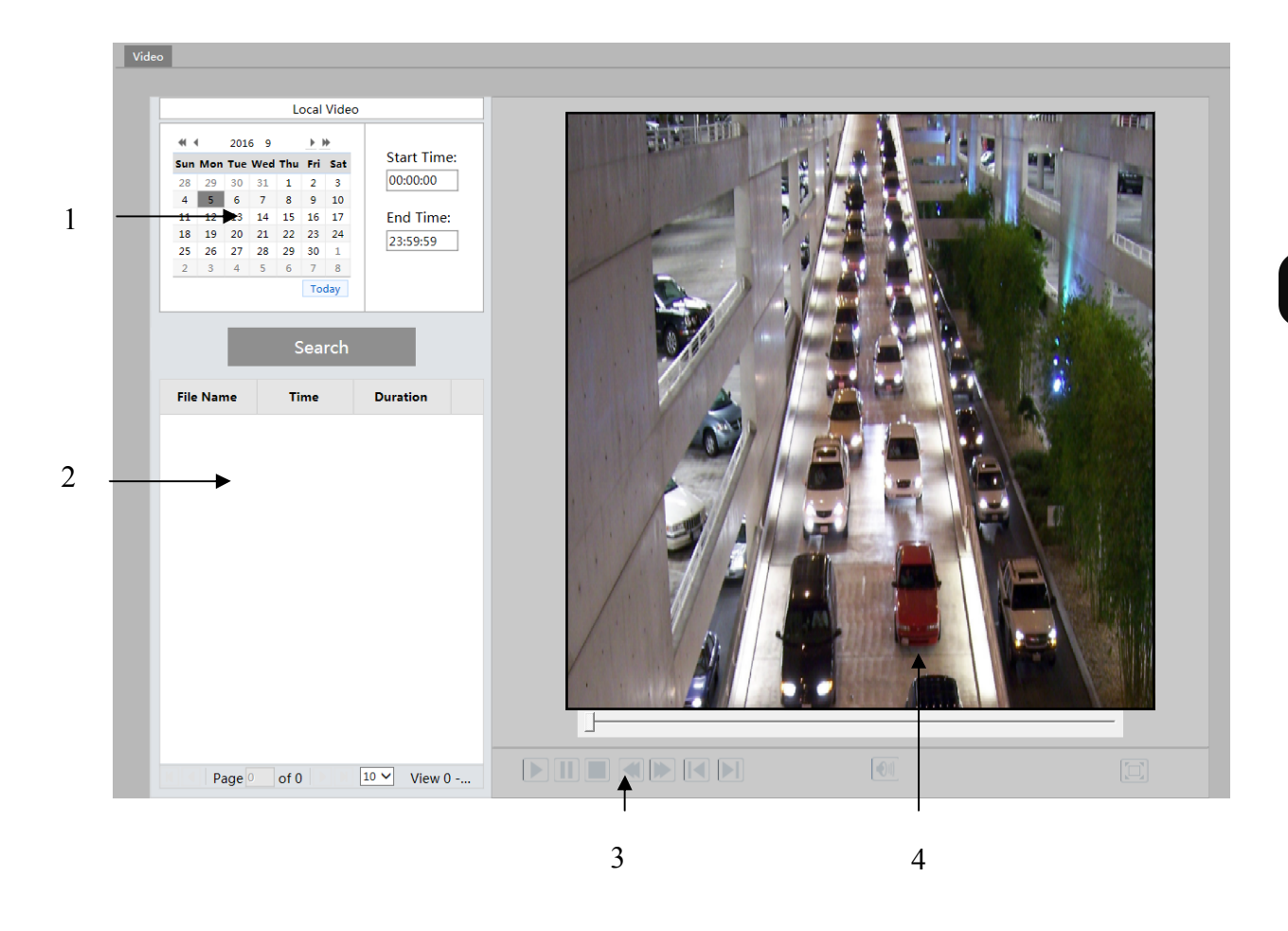

1 - Local recordings that have been placed on your client computer (see page 15). Days in which there are recordings are marked in red. In addition, on any given day, you can specify a time range to search recordings

- 2 List of existing recordings found on a given day.
- 3 Menu playback
- 4 Preview video

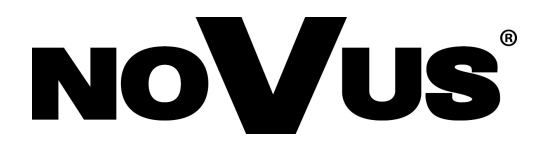

2016-09-30 MF, TF

AAT Holding sp. z o.o., 431 Pulawska St., 02-801 Warsaw, Poland tel.: +4822 546 07 00, fax: +4822 546 07 59 www.novuscctv.com

# instrukcja obsługi (full)

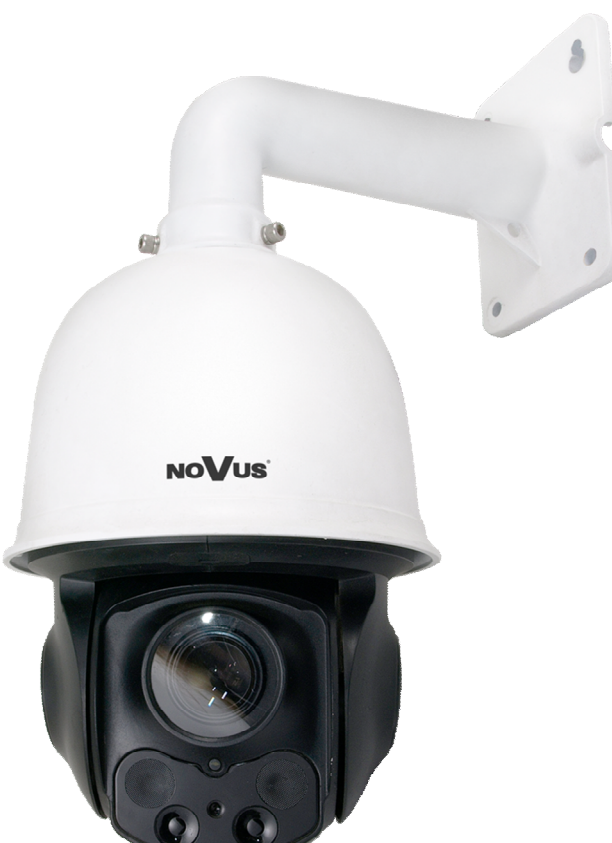

# NVIP-3DN3520SD/IRH-2

NOVUS®

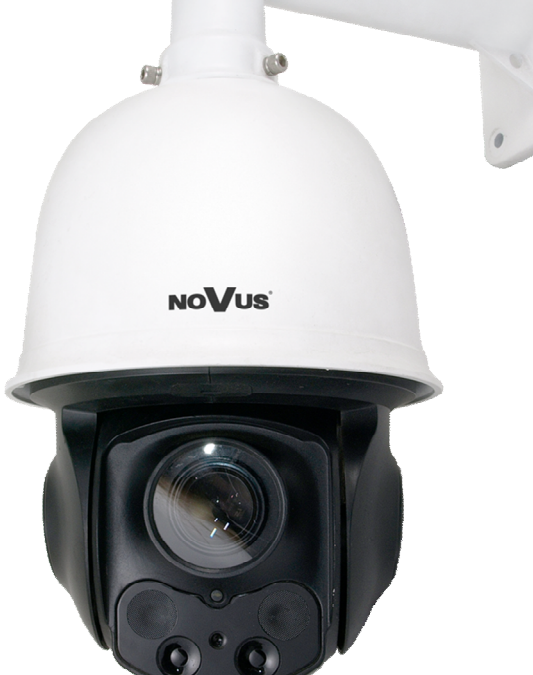

# UWAGI I OSTRZEŻENIA

#### Dyrektywy EMC (2004/108/EC) i LVD (2006/95/EC)

**Oznakowanie CE** 

Rasze produkty spełniają wymagania zawarte w dyrektywach oraz przepisach krajowych wprowadzających dyrektywy: Kompatybilność elektromagnetyczna EMC 2004/108/EC.

Niskonapięciowa LVD 2006/95/EC. Dyrektywa ma zastosowanie do sprzętu elektrycznego przeznaczonego do użytkowania przy napięciu nominalnym od 50VAC do 1000VAC oraz od 75VDC do 1500VDC.

#### Dyrektywa WEEE 2012/19/UE

#### Informacja dla użytkowników o pozbywaniu się urządzeń elektrycznych i

#### elektronicznych

Niniejszy produkt został oznakowany zgodnie z Dyrektywą WEEE (2012/19/UE) oraz późniejszymi zmianami, dotycząca zużytego sprzetu elektrycznego i elektronicznego. Zapewniając prawidłowe złomowanie przyczyniają się Państwo do ograniczenia ryzyka wystąpienia negatywnego wpływu produktu na środowisko i zdrowie ludzi, które

mogłoby zaistnieć w przypadku niewłaściwej utylizacji urządzenia. Symbol umieszczony na produkcie lub dołączonych do niego dokumentach oznacza, że nasz produkt nie jest klasyfikowany jako odpad z gospodarstwa domowego. Urzadzenie należy oddać do odpowiedniego punktu utylizacji odpadów w celu recyklingu. Aby uzyskać dodatkowe informacje dotyczące recyklingu niniejszego produktu należy skontaktować się z przedstawicielem władz lokalnych, dostawca usług utylizacji odpadów lub sklepem, gdzie nabyto produkt.

#### Dyrektywa RoHS 2011/65/UE

Informacja dla użytkowników dotycząca ograniczenia użycia substancji niebezpiecznych w sprzęcie elektrycznym i elektronicznym.

W trosce o ochronę zdrowia ludzi oraz przyjazne środowisko zapewniamy, że nasze produkty podlegające przepisom dyrektywy RoHS, dotyczącej użycia substancji Rohs niebezpiecznych w sprzęcie elektrycznym i elektronicznym, zostały zaprojektowane i wyprodukowane zgodnie z wymaganiami tej dyrektywy. Jednocześnie zapewniamy, że nasze produkty zostały przetestowane i nie zawierają substancji niebezpiecznych w

ilościach mogacych niekorzystnie wpływać na zdrowie człowieka lub środowisko naturalne.

#### Informacja

Urządzenie, jako element profesjonalnego systemu telewizji dozorowej służącego do nadzoru i kontroli, nie jest przeznaczone do samodzielnego montażu w gospodarstwach domowych przez osoby nie posiadające specjalistycznej wiedzy.

#### Wyłączenie odpowiedzialności w przypadku uszkodzenia danych zawartych na dysku lub innych urzadzeniach:

Producent nie ponosi odpowiedzialności w razie uszkodzenia lub utraty w trakcie eksploatacji Produktu danych zawartych na dyskach lub innych urządzeniach.

#### Obowiązek konsultowania się z Producentem przed wykonaniem czynności nieprzewidzianej instrukcja obsługi albo innymi dokumentami:

Przed wykonaniem czynności, która nie jest przewidziana dla danego Produktu w instrukcji obsługi, innych dokumentach dołączonych do Produktu lub nie wynika ze zwykłego przeznaczenia Produktu, należy, pod rygorem wyłączenia odpowiedzialności Producenta za następstwa takiej czynności, skontaktować się z Producentem.

#### WARUNKI BEZPIECZEŃSTWA

#### UWAGA!

#### ZNAJOMOŚĆ NINIEJSZEJ INSTRUKCJI JEST NIEZBĘDNYM WARUNKIEM PRAWIDŁOWEJ EKSPLOATACJI URZĄDZENIA. PROSIMY O ZAPOZNANIE SIĘ Z NIM PRZED PRZYSTĄPIENIEM DO INSTALACJI I OBSŁUGI REJESTRATORA.

#### UWAGA!

NIE WOLNO DOKONYWAĆ ŻADNYCH SAMODZIELNYCH NAPRAW. WSZYSTKIE NAPRAWY MOGĄ BYĆ REALIZOWANE JEDYNIE PRZEZ WYKWALIFIKOWANYCH PRACOWNIKÓW SERWISU.

- 1. Przed zainstalowaniem i rozpoczęciem eksploatacji należy dokładnie zapoznać się z niniejszą instrukcją obsługi i zawartymi w niej wymogami bezpieczeństwa;
- 2. Uprasza się o zachowanie instrukcji na czas eksploatacji kamery na wypadek konieczności odniesienia się do zawartych w niej treści;
- 3. Należy skrupulatnie przestrzegać wymogów bezpieczeństwa opisanych w instrukcji, gdyż mają one bezpośredni wpływ na bezpieczeństwo użytkowników i trwałość oraz niezawodność urządzenia;
- 4. Wszystkie czynności wykonywane przez instalatorów i użytkowników muszą być realizowane zgodnie z opisem zawartym w instrukcji;
- 5. W czasie czynności konserwatorskich urządzenie musi być odłączone od zasilania;
- 6. Nie wolno stosować żadnych dodatkowych urządzeń lub podzespołów nie przewidzianych i nie zalecanych przez producenta;
- 7. Nie wolno używać kamery w środowisku o dużej wilgotności (np. w pobliżu basenów, wanien, w wilgotnych piwnicach);
- Nie należy instalować tego urządzenia w miejscu, gdzie nie można zapewnić właściwej wentylacji (np. zamknięte szafki, itp.), co powoduje zatrzymanie się ciepła i w konsekwencji może doprowadzić do uszkodzenia;
- Nie wolno umieszczać kamery na niestabilnych powierzchniach. Kamera musi być instalowany przez wykwalifikowany personel o odpowiednich uprawnieniach według zaleceń podanych w niniejszej instrukcji;
- 10.Urządzenie może być zasilane jedynie ze źródeł o parametrach zgodnych ze wskazanymi przez producenta w danych technicznych kamery. Dlatego też, zabrania się zasilania kamery ze źródeł o nieznanych, niestabilnych lub niezgodnych z wymaganiami określonymi przez producenta parametrach;

#### UWAGA!

Ponieważ produkt jest stale ulepszany i optymalizowany niektóre parametry i funkcje opisane w załączonej instrukcji mogły ulec zmianie. Prosimy o zapoznanie się z najnowszą instrukcją obsługi znajdującą się na stronie **www.novuscctv.com.** 

Producent, firma AAT Holding S. A. zastrzega sobie możliwość wystąpienia błędów w druku oraz zmian parametrów technicznych bez uprzedniego powiadomienia.

# SPIS TREŚCI

| 1. URUCHAMIANIE I WSTĘPNA KONFIGURACJA KAMERY IP                       | 6    |
|------------------------------------------------------------------------|------|
| 1.1. Informacje wstępne                                                | 6    |
| 1.2. Uruchomienie kamery IP                                            | 6    |
| 1.3. Konfiguracja parametrów przy użyciu przeglądarki internetowej     | 7    |
| 2. POŁĄCZENIA SIECIOWE ZA POMOCĄ PRZEGLĄDARKI WWW                      | 8    |
| 2.1. Zalecana konfiguracja komputera PC do połączeń przez przeglądarkę | WWW8 |
| 2.2. Połączenie sieciowe z kamerą IP za pomocą przeglądarki WWW        | 8    |
| 3. INTERFEJS WWW - PRACA Z KAMERĄ                                      | 12   |
| 3.1. Wyświetlanie obrazu na żywo                                       | 12   |
| 4.USTAWIENIA                                                           | 14   |
| 4.1 System                                                             | 14   |
| 4.1.1 Informacje podstawowe                                            | 14   |
| 4.1.2 Data i czas                                                      | 15   |
| 4.1.3 Ustawienia lokalne                                               | 15   |
| 4.2. Strumień                                                          | 16   |
| 4.2.1 Ustawienia                                                       | 16   |
| 4.2.2. OSD                                                             | 17   |
| 4.2.3 Ustawienia kamery                                                | 18   |
| 4.3 PTZ                                                                | 20   |
| 4.3.1. Ustawienia                                                      | 20   |
| 4.3.2. Przywróć domyślne                                               | 20   |
| 4.3.3. Funkcje PTZ                                                     | 21   |
| 4.4. Alarm                                                             | 28   |
| 4.4.1. Detekcja ruchu                                                  | 28   |
| 4.4.2. Wejście alarmowe                                                |      |
| 4.4.3 Wyjście alarmowe                                                 | 31   |
| 4.5. Sieć                                                              | 32   |
| 4.5.1. TCP/IPv4                                                        | 32   |
| 4.5.2. Porty                                                           | 32   |
| 4.5.3. DDNS                                                            | 32   |
| 4.5.4. SNMP                                                            | 32   |
| 4.5.5. RTSP                                                            |      |
| 4.5.6UPNP                                                              | 00   |

# INFORMACJE WSTĘPNE

| 4.5.7. Email                  | 34 |
|-------------------------------|----|
| 4.5.8. FTP                    | 35 |
| 4.6. Bezpieczeństwo           |    |
| 4.6.1. Użytkownik .           |    |
| 4.6.2 Zalogowani użytkownicy. |    |
| 4.6.3 Dozwolone adresy        |    |
| 4.7 Konserwacja               |    |
| 4.7.1 Kopia konfiguracji      |    |
| 4.7.2 Restart                 |    |
| 4.7.3. Aktualizacja           |    |
| 4.7.4 Log zdarzeń             |    |
| 4.7.5 Log pracy               |    |
| 5. NAGRANIA                   |    |
| 5.1.Nagranie                  |    |

#### URUCHAMIANIE I WSTĘPNA KONFIGURACJA KAMERY IP

#### 1. URUCHAMIANIE I WSTĘPNA KONFIGURACJA KAMERY IP

#### 1.1. Informacje wstępne

Instrukcja obsługi kamer sieciowych serii NVIP-3000 zawiera szczegółowe informacje dotyczące nawiązywania połączenia, obsługi i konfiguracji kamery.

#### Informacja:

Dokument ten opisuje wszystkie dostępne funkcjonalności występujące w opisywanej serii kamer. Zależnie od wykorzystywanego modelu kamery niektóre funkcje będą niedostępne lub nie wspierane.

#### 1.2. Uruchomienie kamery IP

W celu uruchomienia kamery należy podłączyć kabel ethernetowy do gniazda sieciowego RJ45 kamery IP, a drugi koniec do przełącznika sieciowego PoE, oraz należy podłączyć zasilacz 24VAC o mocy min. 30W.

Rozpocznie się proces uruchomienia kamery który może potrwać około 2 minut. Po upływie tego czasu można przystąpić do łączenia się z kamerą poprzez przeglądarkę internetową.

Zalecaną metodą uruchomienia i konfiguracji kamery IP jest połączenie jej do komputera PC lub laptopa w wydzielonym przełączniku PoE do którego nie ma podłączonych innych urządzeń.

W celu uzyskania danych potrzebnych do konfiguracji sieci (adres IP, brama, maska sieci itd.) należy skontaktować się z administratorem sieci, w której urządzenie ma pracować.

• Połączenie wykorzystujące zewnętrzne zasilanie kamery i przełącznik sieciowy

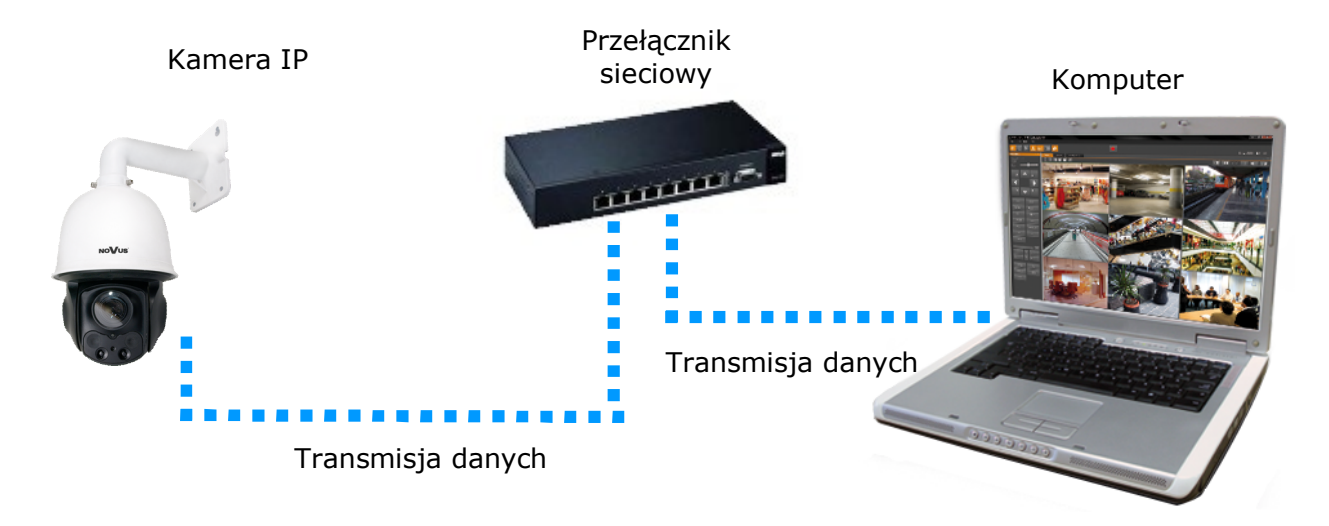

# URUCHAMIANIE I WSTĘPNA KONFIGURACJA KAMERY IP

• Połączenie wykorzystujące zewnętrzne zasilanie kamery i kabel ethernetowy skrosowany

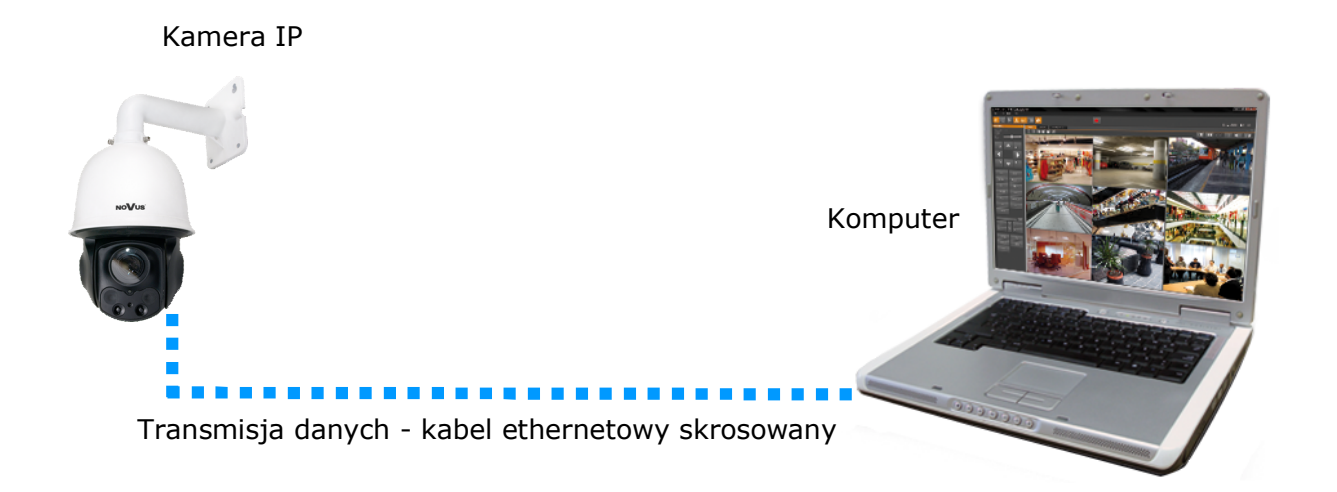

#### 1.3. Konfiguracja parametrów przy użyciu przeglądarki internetowej

Konfigurację sieciową kamery można przeprowadzić przy pomocy przeglądarki internetowej.

Domyślne ustawienia sieciowe dla kamer IP PTZ serii 3000 to :

- 1. Adres IP = **192.168.1.200**
- 2. Maska sieci 255.255.255.0
- 3. Brama 192.168.1.1
- 4. Nazwa użytkownika root
- 5. Hasło pass

Znając adres IP kamery należy ustawić adres IP komputera w taki sposób aby oba urządzenia pracowały w jednej podsieci (dla adresu IP kamery 192.168.1.200 jako adres IP komputera PC możemy ustawić adres z zakresu 192.168.1.0 - 192.168.1.254, np.: 192.168.1.60). Niedopuszczalne jest ustawianie adresu komputera takiego samego jak adres kamery.

Wykorzystując połączenie przez przeglądarkę internetową Internet Explorer lub oprogramowanie NMS należy ustawić docelową konfigurację sieciową (adres IP, maskę sieci, bramę, serwery DNS) lub włączyć tryb pracy DHCP pozwalający na pobranie adresu IP z serwera DHCP (wymagany jest wówczas działający serwer DHCP). W przypadku korzystania z serwera DHCP należy upewnić się co do długości okresu dzierżawy adresu IP, jego powiązania z adresem MAC kamery IP w celu uniknięcia zmiany lub utraty adresu IP w czasie pracy urządzenia lub chwilowej awarii sieci / serwera DHCP. Należy pamiętać, że po zmianie adresu IP kamera zostanie zresetowana i trzeba wpisać nowy adres w przeglądarce internetowej.

Po konfiguracji ustawień sieciowych pozwalających na bezkonfliktową pracę urządzenia, kamerę IP możemy podłączyć do sieci docelowej.

#### 2. POŁĄCZENIA SIECIOWE ZA POMOCĄ PRZEGLĄDARKI WWW

#### 2.1. Zalecana konfiguracja komputera PC do połączeń przez przeglądarkę WWW

Poniższe wymagania dotyczą połączenia z kamerą IP przy założeniu wyświetlania obrazu wideo w rozdzielczości 1920x1080 dla 30kl/s.

- 1. Procesor Intel Core i3 3GHz lub wyższy
- 2. Pamięć RAM min. 4 GB
- 3. Karta grafiki (dowolna Nvidia GeForce 512MB Ram lub odpowiednik)
- 4. System operacyjny Windows 7/8/8.1/10
- 5. Karta sieciowa 100/1000 Mb/s

#### 2.2. Połączenie sieciowe z kamerą IP za pomocą przeglądarki WWW

W pasku adresu przeglądarki WWW należy wpisać adres IP kamery. Jeśli podany adres jest prawidłowy i docelowe urządzenie jest w danej chwili osiągalne, przed pierwszym logowaniem należy zaakceptować i zainstalować dodatek NetIPCamera.

| The plugin is not installed, please $click := to$ download and ins                                                                                         | nstall, Before installation, please close your browser.                                                              |  |
|----------------------------------------------------------------------------------------------------|----------------------------------------------------------------------------------------------------|--|
| NoVus                                                                                                    | Nazwa: root<br>Haslo:<br>Typ strumienia: 2048x1536 25fps ♥<br>Język: Polski ♥<br>Zapamiętaj login i naslo<br>Zalopaj |  |
| Czy chcesz zapisać lub uruchomić plik <b>Net[PCamera.exe</b> (1,79 Mi) z wityny <b>192.168.68.8</b> ]<br>😵 Ten typ pliku mote być stadiliwy dla komputera. | ×<br>Ljucham Zapiz V Anukij                                                                                          |  |

Po zainstalowaniu dodatku należy odświeżyć okno przeglądarki używając klawisza F5 na klawiaturze lub nacisnąć pozycję odśwież, dostępną po kliknięciu na oknie programu przyciskiem myszy.

Jeżeli dla przeglądarki Internet Explorer instalacja przeprowadzona w ten sposób się nie powiedzie należy zmieć ustawienia zabezpieczeń przeglądarki. Aby to zrobić należy w przeglądarce Internet Explorer wybrać: *Narzędzia > Opcje internetowe > Zabezpieczenia > Poziom niestandardowy* i następnie zmienić:

- Pobieranie niepodpisanych formantów ActiveX należy ustawić Włącz lub Monituj
- Inicjowanie i wykonywanie skryptów formantów ActiveX niezaznaczonych jako bezpieczne do wykonywania należy ustawić Włącz lub Monituj

Można również dodać adres IP kamer do strefy *Zaufane witryny* i ustawić dla tej strefy niski poziom zabezpieczeń.

Dodatkowo w przypadku pracy w systemie Windows 7, 8, 8.1 i 10 możliwe jest zablokowanie apletu ActiveX przez Windows Defender i Kontrolę konta użytkownika. W takim przypadku należy zezwolić na uruchamianie dodatku lub po prostu wyłączyć działanie blokujących aplikacji.

Po zainstalowaniu dodatku możliwe będzie zalogowanie się do kamery. Domyślny użytkownik to **root,** a hasło **pass**. Ze względów bezpieczeństwa zaleca się zmianę domyślnych wartości. Nową nazwę użytkownika i hasło należy zapamiętać lub zapisać w bezpiecznym miejscu.

| NoVus® |                 |                          |        |
|--------|-----------------|--------------------------|--------|
|        | Nazwa:          | root                     |        |
|        | Hasło:          | •••••                    |        |
|        | Typ strumienia: | 2048x1536 25fps          | ~      |
|        | Język:          | Polski                   | $\sim$ |
|        |                 | Zapamiętaj login i hasło |        |
|        |                 | Zaloguj                  |        |
|        |                 |                          |        |

UWAGA: W przypadku pracy w systemie Windows 7/8/8.1 i 10 z Internet Explorer 11 możliwe jest zablokowanie apletu ActiveX przez ustawienia zabezpieczeń przeglądarki. W tej sytuacji należy: dodać adres IP kamery do Widoku Zgodności (Narzędzia → Ustawienia widoku zgodności, klikamy Dodaj).

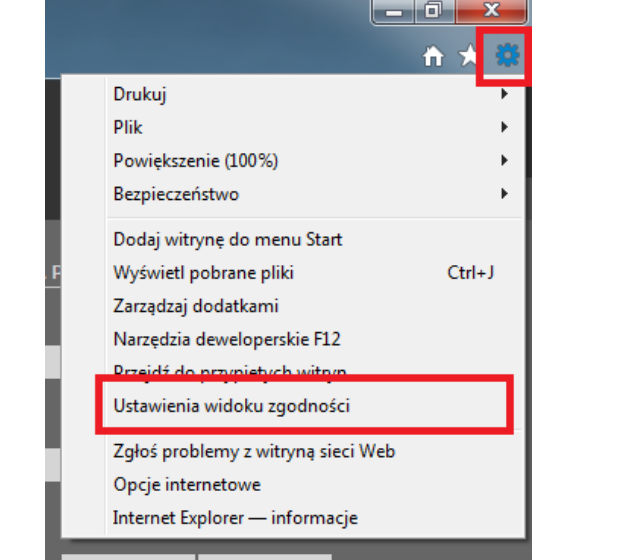

HARMON

PÓŁNOC

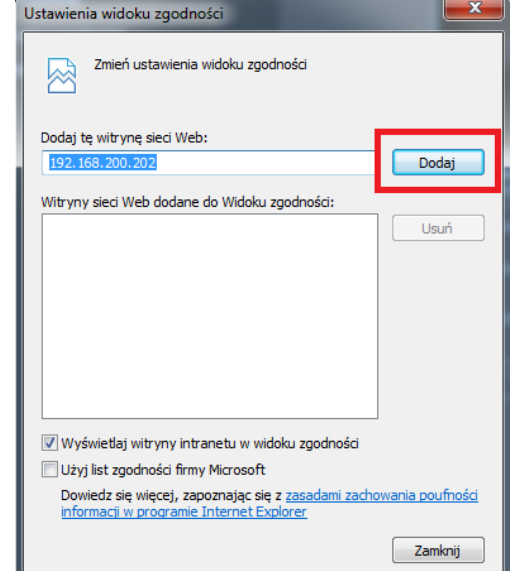

Następnie w ustawieniach zabezpieczeń dodajemy adres kamery do zaufanych witryn i obniżamy poziom zabezpieczeń

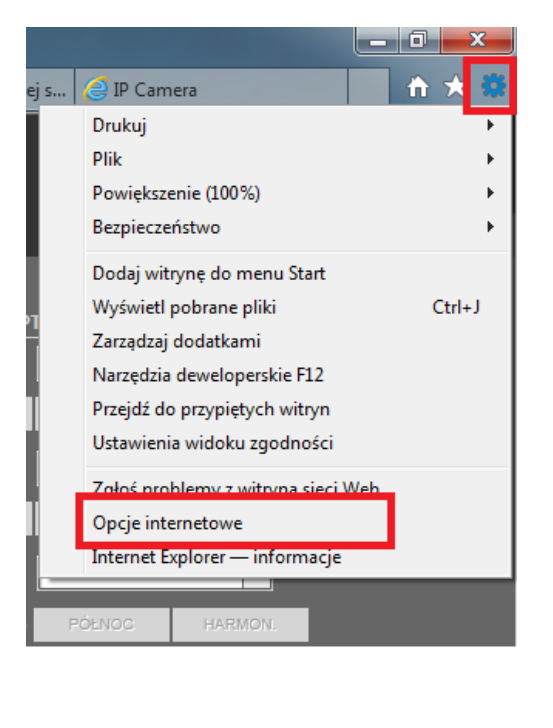

| )pcje internetow                     | e                                                                                                    |                                                      |                                | ^            |
|--------------------------------------|----------------------------------------------------------------------------------------------------|------------------------------------------------------|--------------------------------|--------------|
| Połączeni<br>Ogólno                  | Zabeznieczenia                                                                                          | Druwstroć                                            | Zaawansowa                     | ne<br>vrtoćć |
| Ogoine                               | zabezpieczenia                                                                                          | Prywatnos                                            | C ZdWa                         | IT LOSC      |
| White at the                         | de un émietleois lub re                                                                                 | niné untrui-                                         |                                | _            |
|                                      | do wyswiedenia idb zi                                                                                   | lien ustav                                           |                                |              |
|                                      |                                                                                                    |                                                      | $\checkmark$                   |              |
| Interne                              | et Lokalny int                                                                                          | ranet Zaut                                           | fane witryny                   |              |
| 1                                    |                                                                                                    | _                                                    |                                | e og         |
| 7-14                                 | ane witryny                                                                                             |                                                      |                                |              |
| Zaul                                 | refa zawiera witryny si                                                                                 | eci Web, które n                                     | ie Wit                         | ryny         |
| V uszko                              | odzą tego komputera ar                                                                                  | ni plików.                                           |                                |              |
| Zaufane witn/r                       | NV                                                                                                    | a seconda se                                         |                                | x            |
| Możi<br>Wsz<br>usta<br>Dodaj tę witr | esz dodawać i usuwać i<br>ystkie witryny sieci Wel<br>wień zabezpieczeń stre<br>ynę sieci Web do strefy | witryny sieci Wel<br>b w tej strefie be<br>fy.<br>/: | o z tej strefy.<br>ędą używały |              |
| http://192.168.200.202 Dodaj         |                                                                                                    |                                                      |                                | ij           |
| Witryny sieci                        | Web:                                                                                                    |                                                      |                                |              |
|                                      |                                                                                                    |                                                      | Usur                           | i            |
| 🗐 Ż daj wer                          | yfikacji serwera (https                                                                                 | :) dla każdej witr                                   | yny w tej stref                | ìe           |
|                                      |                                                                                                    |                                                      | Zamk                           | nij          |

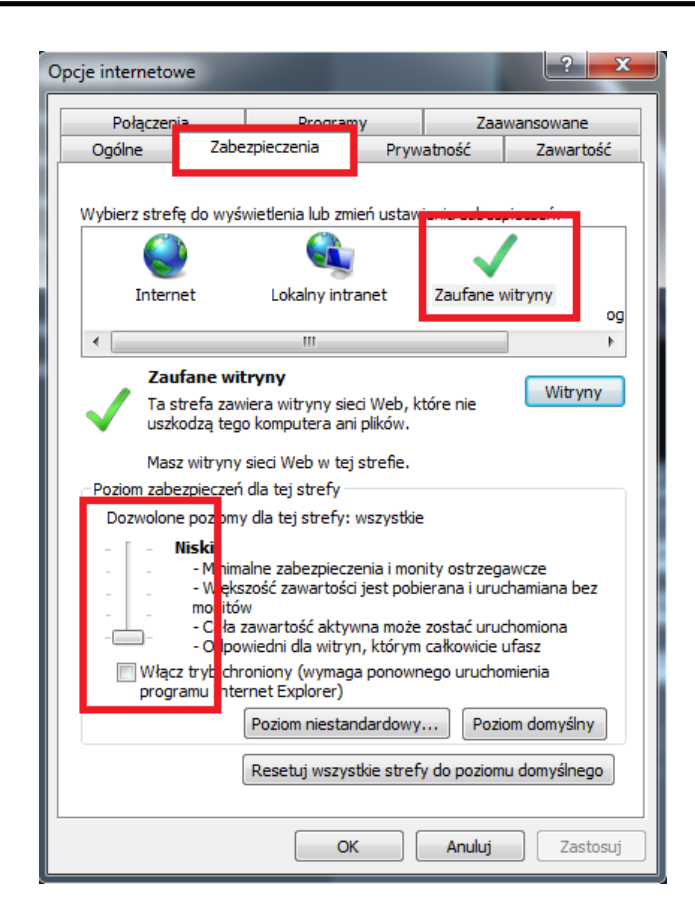

Po wprowadzeniu zmian restartujemy przeglądarkę, ponownie łączymy się z kamerą i logujemy się.

pl

# INTERFEJS WWW - PRACA Z KAMERĄ

#### 3. INTERFEJS WWW - PRACA Z KAMERĄ

#### 3.1. Wyświetlanie obrazu na żywo

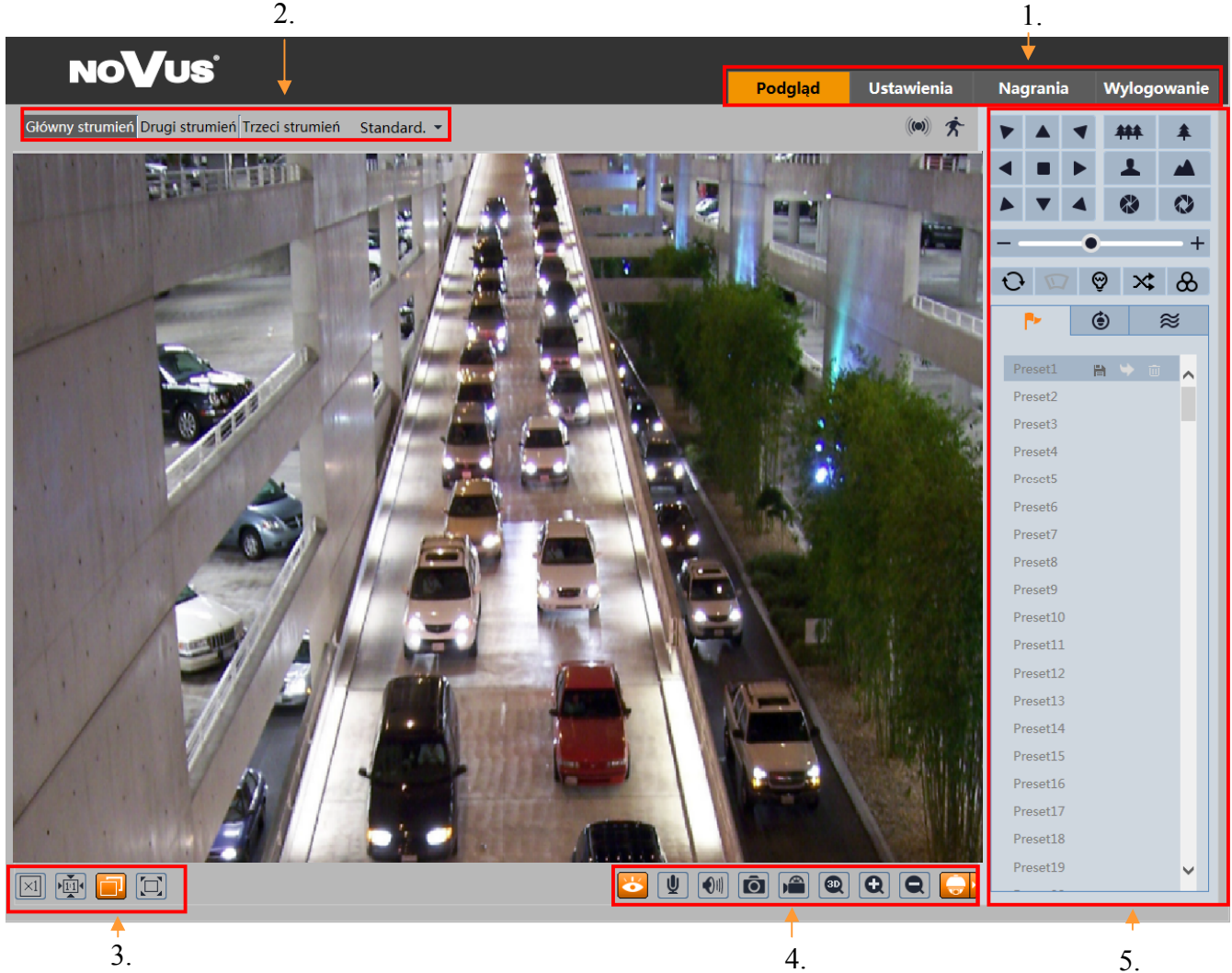

#### 1. Zakładki opcji

Podgląd - podgląd obrazu na żywo

Ustawienia - zaawansowane ustawienia kamery

Nagrania - menu nagrań kamery

Wylogowanie - wylogowanie użytkownika

#### 2. Ustawienia strumienia podglądu na żywo

Wybór strumienia który ma być wyświetlany w podglądzie na żywo, a także opóźnienie wyświetlanego obrazu.

#### 3. Ustawienia wielkości obrazu

 $\times 1$  Oryginalny rozmiar

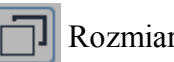

Rozmiar automatyczny

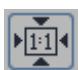

Dostosuj do ekranu

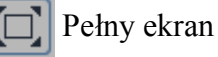

#### INTERFEJS WWW - PRACA Z KAMERĄ

pl

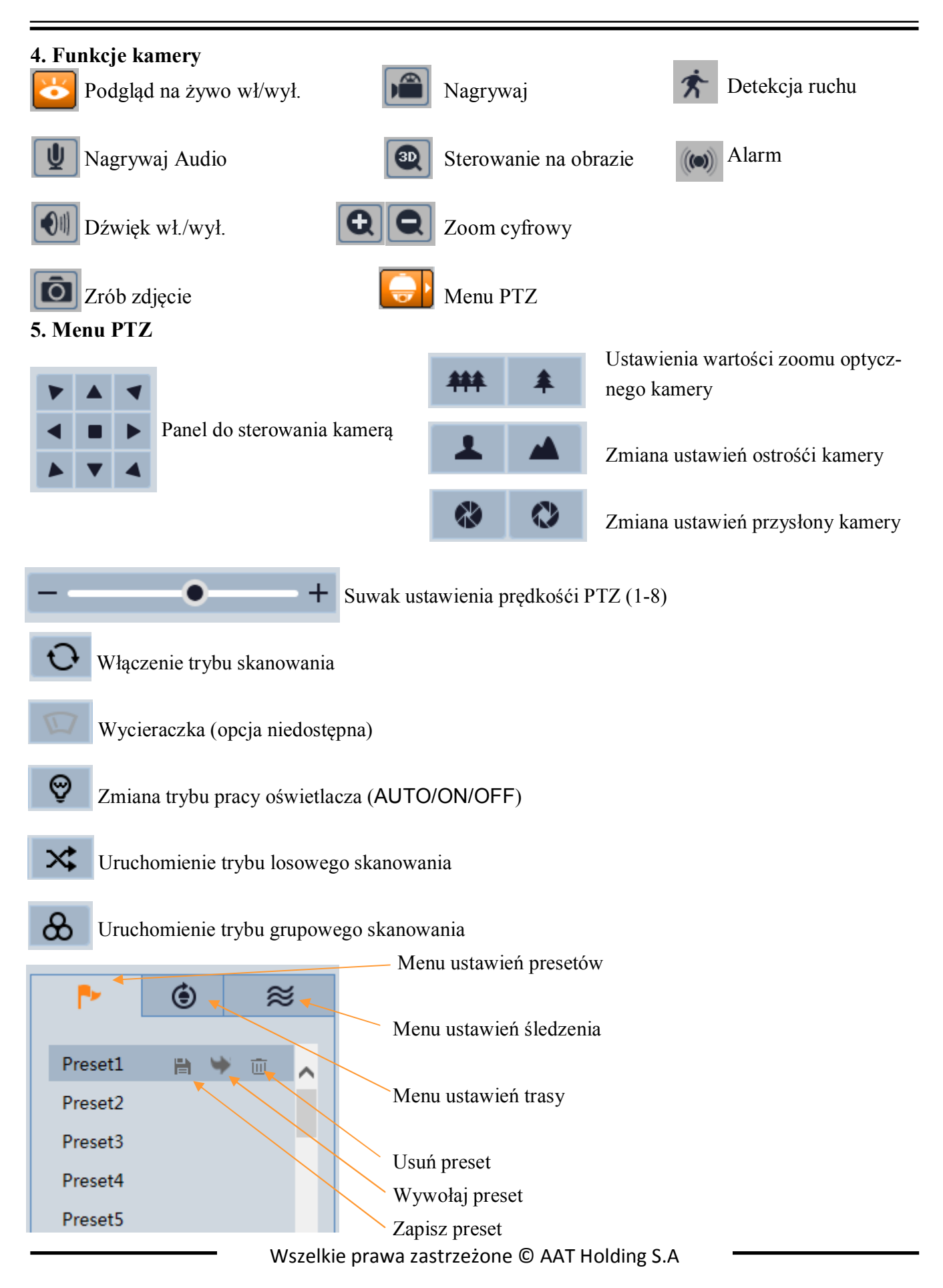

13

4. USTAWIENIA

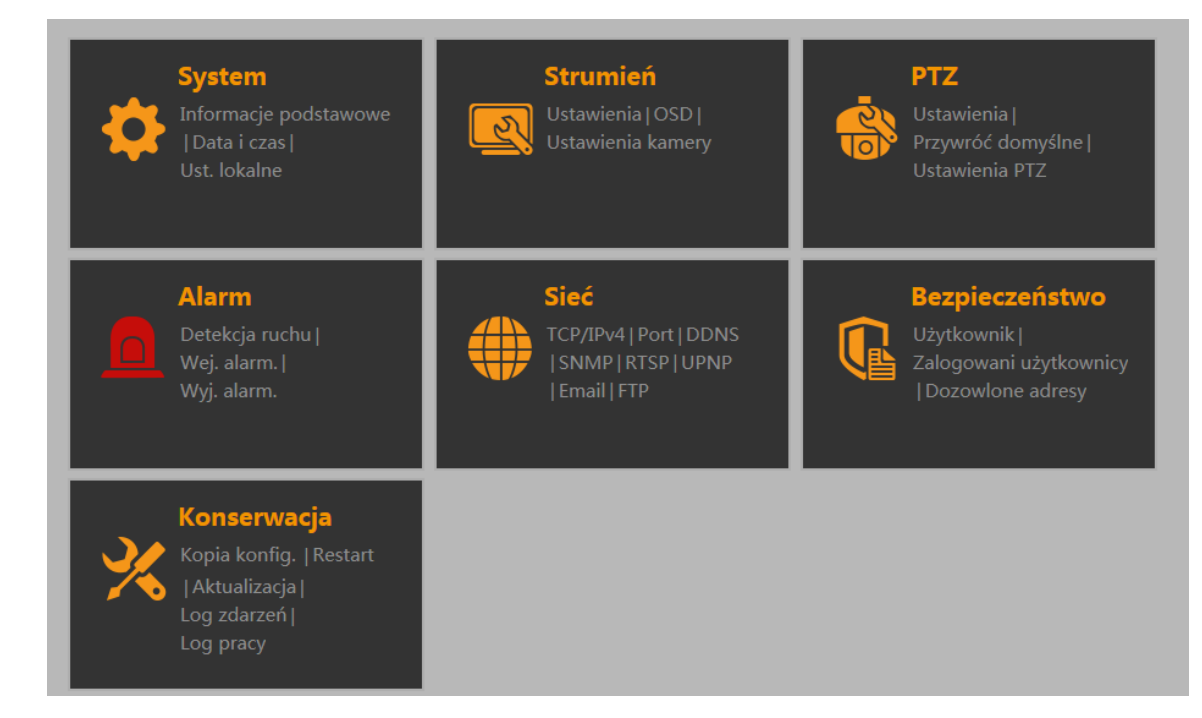

#### 4.1 System

#### 4.1.1 Informacje podstawowe

W menu wyświetlane są podstawowe informacje na temat kamery takie jak typ urządzenia, marka wersja FW, data utworzenia (data utworzenia wersji oprogramowania), wersja jądra, wersja sprzętowa, wersja Onvif, wersja OCX, adres MAC, wersja PTZ, typ kamery.

| Typ urzadzenia   | NVIP-3DN3520SD    |
|------------------|-------------------|
| Marka            | NoVus             |
| Wersja Firmware  | 4.0.1.1(5843)     |
| Data utworzenia  | 2016-07-06        |
| Wersja jądra     | 20150923          |
| Wersja sprzętowa | 1.0               |
| Wersja Onvif     | 2.3               |
| Wersja OCX       | 1.0.9.7           |
| Adres MAC        | 00:1B:9D:AF:00:D1 |
| Wersja PTZ       | V2.0.11           |
| Typ kamery       | M320IM            |

pl

# 4.1.2 Data i czas Strefa Ustawienia ▶ System ▶ Data i czas Strefa Data i Czas Strefa czasowa: GMT+01 (Amsterdam, Berlin, Rome, Stockholm, Warsaw) ♥ DST Zapisz

Użytkownik wybiera strefę czasową dla swojego regionu, a także zaznacza opcję DST (automatyczna zmiana czasu z letniego na zimowy i z zimowego na letni)

#### Data i Czas

| Strefa Data i Czas                |
|-----------------------------------|
| Tryb czasu:                       |
| Synchronizuj z NTP                |
| Serwer NTP: time.windows.com      |
| O Synchronizuj z komputerem       |
| Data: 2016-05-09 Czas: 14:09:55   |
| ⊖ Ustaw ręcznie                   |
| Data: 2016-05-09 🎹 Czas: 14:05:30 |
|                                   |
| Zapisz                            |

Wybór synchronizacji czasu wyświetlanego w kamerze korzystając z trzech gotowych podpunktów: Synchronizuj z NTP - kamera korzysta z połączenia z serwerem NTP w celu aktualizacji aktualnej daty i czasu

Synchronizuj z komputerem - kamera synchronizuje czas z czasem bieżącym komputera Ustaw ręcznie - ręczne ustawienie daty i czasu

#### 4.1.3 Lokalna konfiguracja

Zakładka służy do zdefiniowania katalogów, w których domyślnie są zapisywane zdjęcia i filmy (domyślnie C:\Users\nazwa\_użyt\Favorites). Dodatkowo istnieje opcja wyłączenia nagrywania dźwięku, w przypadku nagrań.

#### 4.2 Strumień

#### 4.2.1 Ustawienia

#### Wideo

| Wideo | Audio      |               |       |       |         |          |     |        |                |
|-------|------------|---------------|-------|-------|---------|----------|-----|--------|----------------|
| Index | Nazwa      | Rozdzielczość | Ilość | Tryb  | Bitrate | Jakość   | GOP | Тур    | Profil         |
|       | Str. głów. | 2048x1536 🗸   | 25    | VBR 🗸 | 8192 🗸  | Najwyż 🗸 | 30  | H264 🗸 | Main Profile 🗸 |
| 2     | Str. pom1  | 640x480 🗸     | 25    | VBR 🗸 | 768 💌   | Najwyż 🗸 | 30  | H264 🗸 | Main Profile N |
| 3     | Str. pom2  | 320x240 🗸     | 25    | VBR 🗸 | 512 🗸   | Wysok 🗸  | 30  | H264 🗸 | Main Profile N |

Nazwa - nazwa poszczególnych strumieni kamery

**Rozdzielczość** - wybór rozdzielczości dla danego strumienia, w zależności od wybranego strumienia dostępne są różne rozdzielczości

llość - zdefiniowanie maksymalnej ilości klatek na sekundę dla danego strumienia

Tryb - kamer posiada dwa dostępne tryby strumieniowania obrazu VBR i CBR

VBR - zmienna wartość strumienia, zależna jest od ilości i szybkości zmian występujących na obrazie CBR - stała wartość strumienia zdefiniowana przez użytkownika

Bitrate - możliwość konfiguracji tylko w trybie CBR, w zależności od modelu kamery wybieramy wartość przepustowości strumienia. Jakość obrazu w strumieniu będzie ulegała zmianie w zależności od wybranej wartości Bitrate.

Jakość - możliwość konfiguracji tylko w trybie VBR, dostępne możliwe opcje: Najwyższa, Wysoka, Średnia, Niska i Najniższa. Wartości Bitrate będą ulegały zmianie w zaleźności od wybranej opcji jakości obrazu.

GOP - definiowanie interwałów ramek kluczowych, zakres od 30 do 100. Domyślnym nastaw: 30

Typ - typ kodowania strumienia, możliwe rodzaje kodowania: H264/H265

Profil - wybór profilu strumienia z dostępnych możliwych opcji: High profile, Main profile, Base Line.

Podział wideo - funkcja niedostępna

Istnieje możliwość wyboru jakości zdjęć spośród 3 możliwych rozdzielczości.

#### Audio

Kamera posiada możliwość zdefiniowania strumienia audio poprzez wybranie Kodowania Audio a także wybór wejścia (LIN/MIC)

| Wideo Aud          | io    |   |                     |     |   |
|--------------------|-------|---|---------------------|-----|---|
| Kodowanie<br>audio | G711A | ~ | Typ audio<br>Zapisz | LIN | ~ |

#### 4.2.2 OSD

Wyświetlanie informacji OSD w podglądzie na żywo kamery.

| Ustawienia 🕨 Strumień 🕨 OSD |                  |                             |
|-----------------------------|------------------|-----------------------------|
|                             |                  |                             |
|                             | Format daty      | YYYY/MM/DD V                |
|                             |                  | ✓ Wyświetl datę oraz czas   |
|                             | Nazwa urządzenia | NOVUS IP CAMERA             |
|                             |                  | ✓ Wyświetl nazwę urządzenia |
|                             | Zawartość OSD    |                             |
|                             |                  | □ Wyświetlanie OSD          |
|                             |                  | Zapisz                      |
|                             |                  |                             |

Kamera posiada możliwość wyświetlania następujących informacji na wyświetlanym obrazie: Format daty - kamera wyświetla aktualną datę w wybranym przez użytkownika formacie (YYYY/ MM/DD, MM/DD/YYYY, DD/MM/YYYY)

Nazwa urządzenia - Ustawienia wyświetlania informacji OSD na tle obrazu z kamery. Zawartość OSD - dodatkowy napis OSD jaki użytkownik może umieścić na wyświetlanym obrazie.

Każda z wybranych wartości może zostać przesunięta poprzez przeciągniecie jej na wyświetlanym podglądzie w inne miejsce ekranu.

#### 4.2.3 Ustawienia Kamery

| awienia ► Strumie     | eń ▶ Ustawienia kam | ery   |                           |                                   |
|-----------------------|---------------------|-------|---------------------------|-----------------------------------|
|                       |                     |       | BLC                       | Otwórz <ul> <li>Zmknij</li> </ul> |
|                       |                     |       | Poziom kolorów            |                                   |
|                       |                     | A BAR | Jasność                   |                                   |
| O TOT                 |                     |       | Ostrość                   | 10                                |
| and the second        |                     |       | 3D DNR                    | Niski 🗸                           |
|                       |                     |       | Defog [                   | 2                                 |
|                       |                     |       |                           |                                   |
|                       |                     |       | Limit ostrości            | 1M 🗸                              |
|                       |                     |       | Wyświetl wartość<br>zoomu |                                   |
| Ekspozycja            | Auto                | ~     | Prędkość zoomu            |                                   |
|                       |                     |       | Inicjalizacja kamery      | Inicjalizacja kamery              |
| Balans Bieli          | Auto                |       | Ustaw północ              | north                             |
| AGC                   |                     | 15    |                           |                                   |
| Tryb lustrzany        | Wyłącz              | ~     | PAL/NTSC                  | 50HZ 🗸                            |
| Tryb Dzień/Noc        | Auto                | ~     |                           | Domyślny Restartuj                |
| Czułość sensora<br>IR | Średni              | ~     |                           |                                   |

BLC - kompensacja tylniego światła, funkcja domyślnie wyłączona

Poziom kolorów - ustawienie nasycenia kolorów z zakresu 0-7

Jasność - ustawienie jasności wyświetlanego obrazu z zakresu 0-14

Ostrość - ustawienie poziomu ostrości obrazu z zakresu 0-20, domyślnie wyłączone

3D DNR - ustawienia poziomu DNR (cyfrowa redukcja szumu), możliwe opcje: Auto, Niski, Średni, Wysoki

**Defog** - funkcja poprawiająca widoczność w przypadku wystąpienia mgły, ustawienia w zakresie 1-4, domyślnie wyłączone

Limit Ostrości - ustawienie limitu odległości przy którym kamera nie będzie ostrzyć jeśli w polu widzenia pojawi się obiekt, możliwe opcje: 30cm, 1m, 1.5m, 3m, 5m, 10m.

Wyświetl wartość zoomu - opcja pozwalająca na wyświetlanie wartości zoomu optycznego na wyświetlanym obrazie.

Prędkość zoomu - ustawienie prędkości z jaka kamera dokonuje zmiany wartości zoomu optycznego, dostępny zakres 1-3.

Inicjalizacja kamery - wypozycjonowanie zoomu modułu optycznego kamery.

Ustaw północ - funkcja niewspierana

pl

PAL/NTSC - przełączenie miedzy trybami PAL a NTSC

Ekspozycja - wybór trybu działania automatyki ekspozycji z pośród następujących: Auto, Jasno, Migawka, Przysłona, Tryb ręczny. W zależności od wybranego trybu dostępne są dodatkowe opcje konfiguracji takie jak: Jasność, Migawka, Przysłona, Wzmocnienie.

Balans Bieli - ustawienie balansu bieli w zależności od obserwowanego obszaru, możliwe ustawienia: Wewnątrz, Na zewnątrz, Tryb ręczny

AGC - ustawienie poziomu automatycznego wzmocnienia z zakresu 1-15

Tryb lustrzany - ustawienia trybu wyświetlania obrazu, dostępne opcje: Odbicie lustrzane, Obróć, Przeżuć.

Tryb Dzień/Noc - ustawienia pracy oświetlacza, przełączania między trybami Dzień/Noc a także możliwość ustawienia Harmonogramu, domyślnym trybem jest tryb Auto.

Czułość sensora IR - ustawienia czułości sensora IR dostępne opcje: Niski, Średni, Wysoki, Ustaw - w trybie ustaw, użytkownik ręcznie określa poziom (próg uruchomienia, próg wyłączenia) przy jakim mają nastąpić przełączenie oświetlacza IR

Domyślny - powrót do ustawień fabrycznych kamery

Restart - resetowanie wprowadzonych zmian do ostatniego zapisanego stanu

# 4.3 PTZ 4.3.1 Ustawienia

| Ustawienia 🕨 PTZ 🕨 Ustawienia |             |  |  |  |
|-------------------------------|-------------|--|--|--|
| Ustawienia PTZ Inne           | •           |  |  |  |
| Automatyczny obrót<br>PTZ     | Włączone 🗸  |  |  |  |
| Język                         | Angielski 🗸 |  |  |  |
| Automatyczne<br>wylogowanie   | Wył. 🗸      |  |  |  |
|                               | Zapisz      |  |  |  |

# Ustawienia PTZ

Automatyczny obrót PTZ - kamera po osiągnięciu dolnego limitu ruchu wykona obrót obrazu o 180°

Język - Język menu OSD wyświetlanego za pomocą komendy PRESET 95

Automatyczne wylogowanie - funkcja wyłączająca menu OSD po okresie bezczynności operatora (15 sek - 2 min)

#### Inne

Cztero-cyfrowe Hasło zabezpieczające dostęp do menu OSD z poziomu innego niż administrator.

#### UWAGA!

Kamera posiada wbudowane menu OSD wywoływane za pomocą funkcji **PRESET 95.** Menu jest dostępne z poziomu zwykłego użytkownika i pozwala na dowolne konfigurowanie kamery. Zaleca się wprowadzenie cztero-cyfrowego hasła w celu ograniczenia możliwości zmian ustawień przez użytkowników nie posiadających uprawnień administratora.

#### 4.3.2 Przywracanie

Kamera posiada dwie opcje przywracania ustawień PTZ

RESET - kamera zaprzestaje wszelkich czynności PTZ (patrole, trasy), zostają wyłączone ustawione harmonogramy, funkcje alarmowe i funkcja park (kamera nie kasuje ustawionych presetów i patroli). WYCZYŚĆ - całkowite skasowanie wszystkich ustawień PTZ i przywrócenie ustawień fabrycznych.

pl

#### Preset Patrol Sekwencja Patroli Trasa obserwacji Zadanie Patrolowe Alarm PTZ Funkcja Park Utwórz Zmień nazwę ID Nazwa presetu Akcje 2 2 Wywołaj Zapisz pozycję 3 3 Wywołaj Zapisz pozycję Wywołaj Zapisz pozycję Usuń 4 4

Zakładka pozwala na skonfigurowanie presetów (sterowanych ujęć programowalnych) w kamerze. W tym celu korzystając z menu sterującego znajdującego się pod podglądem na żywo, wybieramy interesujący nas obszar a następnie klikamy przycisk Utwórz. Pojawi się okno:

| Utwórz preset    |          |        | × |
|------------------|----------|--------|---|
| Numer<br>presetu | 5        |        |   |
| Nazwa presetu    | PRESET 5 | ×      |   |
|                  | ОК       | Anuluj |   |
|                  |          |        |   |

Użytkownik definiuje nr kolejnego presetu, a także jego nazwę (litery i cyfry). Po wciśnięciu przycisku OK, preset zostaje dodany do listy istniejących presetów.

Zapisane presety można wywołać, modyfikować poprzez zmianę obserwowanego obszaru a następnie wciśniecie przycisku Zapisz pozycję, lub usunąć korzystając z przycisku Usuń.

#### UWAGA!

W przypadku korzystania z rejestratorów standalone marki Novus®, nr prestu zapisanego przez rejestrator odpowiada presetowi w kamerze. Rejestrator jednak nie rozpoznaje presetów zapisanych wcześniej w kamerze przez użytkownika.

# 4.3.3 Ustawienia PTZ

#### Preset

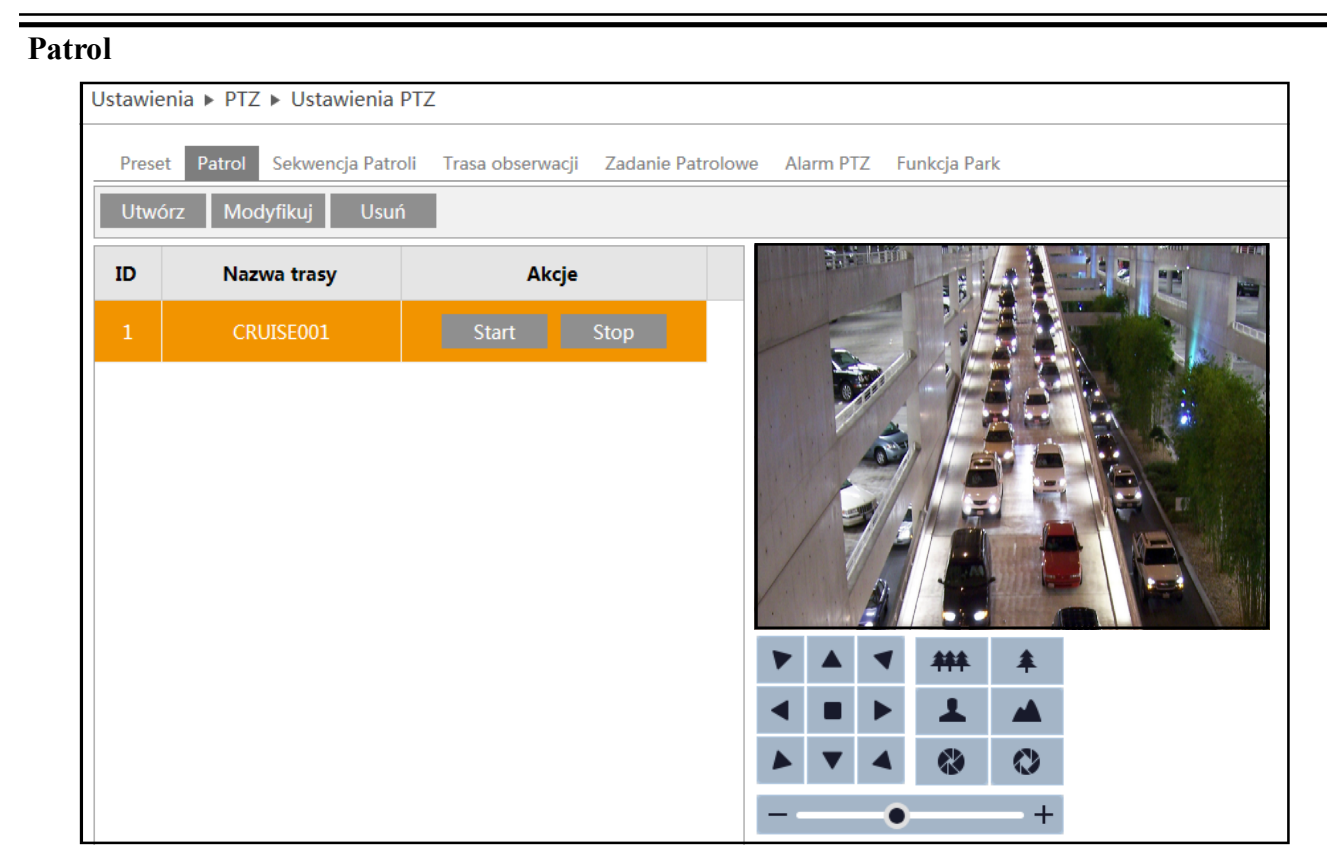

Kamera posiada funkcję patrol która pozwala utworzenie schematu obserwacji złożonego z 16 ujęć programowalnych. Korzystając z przycisku Utwórz, użytkownik dodaje nowy patrol do istniejącej listy. Pojawia się okno, w którym po wprowadzeniu nazwy trasy dodajemy kolejne presety za pomocą przycisku Dodaj preset.

| Utwó          | rz trasę             |            |           |          | ×  |
|---------------|----------------------|------------|-----------|----------|----|
| Nazv<br>Lista | va trasy<br>presetów | ,          |           |          |    |
| ID            | Naz                  | wa presetu | Czas      | Szybkość |    |
|               |                      |            |           |          |    |
|               |                      |            |           |          |    |
|               |                      |            |           |          |    |
|               |                      |            |           |          |    |
| Mo            | dyfikuj              | Usuń Dod   | aj preset | OK Anul  | ui |
|               |                      |            |           |          | u) |

W nowym oknie dodajemy kolejne zdefiniowane przez nas wcześniej presety do tworzonego przez nas patrolu.

pl

| Wybierz pre      | eset     | ×      |
|------------------|----------|--------|
| Nazwa<br>presetu | 1        | ~      |
| Czas             | 5 Sekund | ~      |
| Szybkość         | 1        | ~      |
|                  | ОК       | Anuluj |

Wybieramy interesujący nas preset, a następnie czas jego trwania (5 sec - 4 min), oraz szybkość z jaką kamera będzie dany preset wywoływać (1 - 8). Po dodaniu wszystkich interesujących nas presetów wciskamy przycisk OK.. Zdefiniowany patrol zostanie wyświetlony wraz z innymi patrolami po lewej stronie menu patroli.

Użytkownik może dodatkowo modyfikować istniejące patrole w celu zmiany zawartych w nich presetów wraz z ustawieniami czasu trwania i prędkości.

W celu wywołania ustawionego patrolu należy wcisnąć przycisk Start. Aby zatrzymać patrol wciskamy przycisk Stop.

#### Sekwencja patroli

| I | Ustawie | nia 🕨 PTZ 🕨 Ustawienia | a PTZ                     |                                          |
|---|---------|------------------------|---------------------------|------------------------------------------|
|   | Preset  | t Patrol Sekwencja Pat | troli Trasa obserwacji Za | Zadanie Patrolowe Alarm PTZ Funkcja Park |
|   | Uruch   | om sekwencję patroli   | Jsuń sekwencje patroli    | Stop                                     |
|   | ID      | Patrol                 | Akcje                     |                                          |
|   | 1       | CRUISE001              | Edytuj patrol             |                                          |
|   | 2       | Nr                     | Dodaj patrol              |                                          |
|   | 3       | Nr                     | Dodaj patrol              |                                          |
|   | 4       | Nr                     | Dodaj patrol              |                                          |
|   | 5       | Nr                     | Dodaj patrol              |                                          |
|   | 6       | Nr                     | Dodaj patrol              |                                          |
|   | 7       | Nr                     | Dodaj patrol              | ▲ <b>⊥</b> ▲                             |
|   | 8       | Nr                     | Dodaj patrol              |                                          |
|   |         |                        |                           | +                                        |

Kamera posiada funkcję łączenia kilku patroli w sekwencję. W tym celu należy przejść do zakładki **Sekwencja patroli** i do wyświetlonej listy dodać zdefiniowane wcześniej przez nas patrole, poprzez wybranie przycisku **Dodaj patrol**.

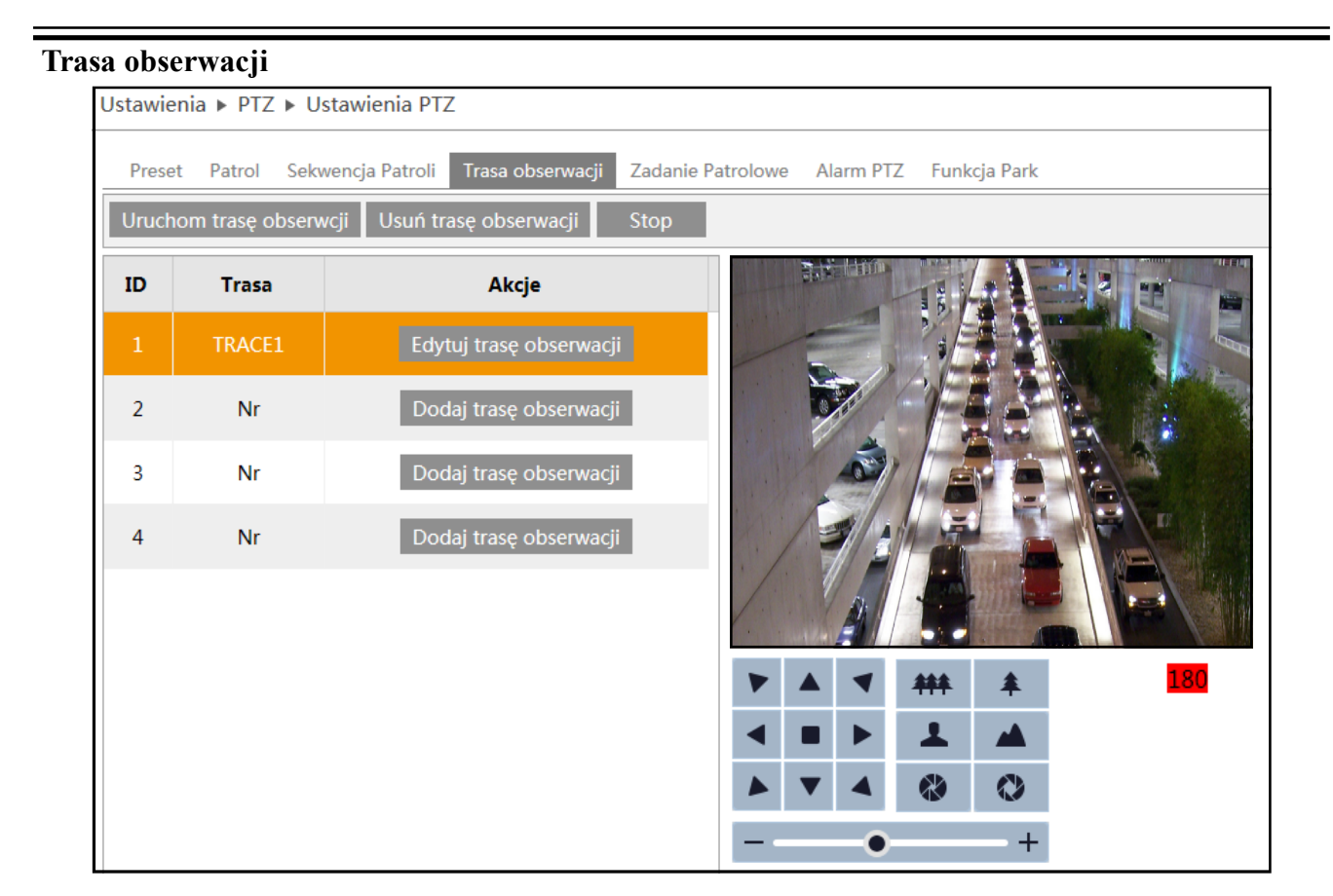

Kamera posiada funkcje zaprogramowania trasy obserwacji. Funkcja ta pozwala na odtworzenie ruchów operatora (do 180 sek.). W celu ustawienia trasy należy wcisnąć przycisk Dodaj trasę obserwacji (w prawym dolnym rogu pojawi się licznik) a następnie za pomocą panelu PTZ "nagrać" trasę. Po zakończeniu nagrywania lub upływie limitu czasu, należy Zapisać trasę obserwacji. Zapisana trasa pojawi się na liście. Dodatkowo na panelu są dostępne opcje, uruchomienia, usunięcia lub zatrzymania trasy.

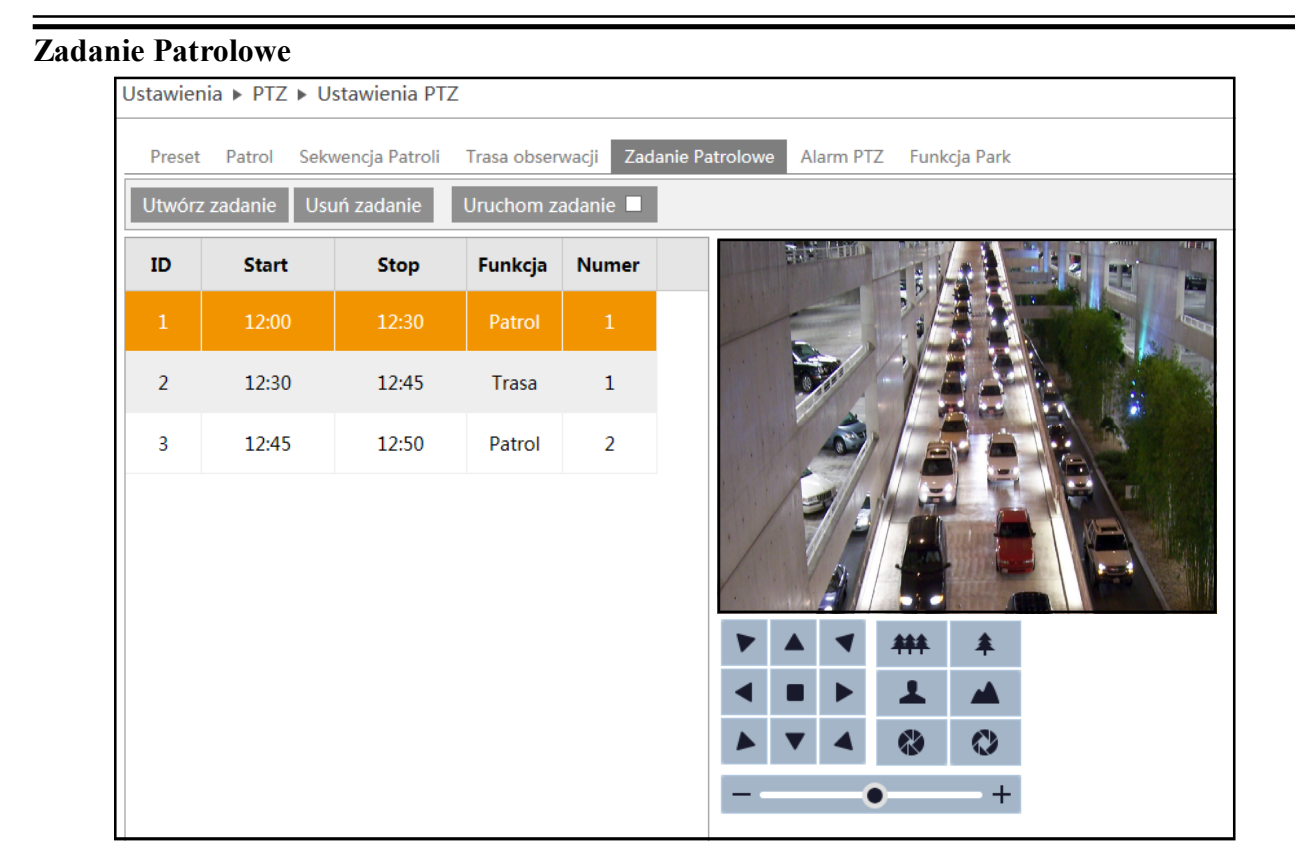

Kamera posiada funkcje przypisywania konkretnych zadań PTZ w harmonogramie. W tym celu należy wcisnać przycisk Utwórz zadanie. Pojawi się okno:

| ι | Jtwórz za               | danie         |             |         |         | ×   |
|---|-------------------------|---------------|-------------|---------|---------|-----|
|   | Start 00:<br>Lista zada | 00 Stop 00:00 | Funkcja Non | ✓ Numer | 0 Doda  | aj  |
|   | ID                      | Start         | Stop        | Funkcja | Numer   |     |
|   | 1                       | 12:00         | 12:30       | Patrol  | 1       |     |
|   | 2                       | 12:30         | 12:45       | Trasa   | 1       |     |
|   | 3                       | 12:45         | 12:50       | Patrol  | 2       |     |
|   |                         |               |             |         |         |     |
|   | Modyfiku                | uj Usuń       |             |         |         |     |
|   |                         |               |             |         | OK Anul | luj |

Należy wybrać czas Startu zdarzenia, czas Stopu i zadanie jakie ma być realizowane w wybranym zakresie czasowym. Możliwe funkcje to: Non (brak akcji), Preset, Patrol, Trasa, Losowe skanowanie, Skanowanie w granicach. Aby włączyć zaprogramowane zadania patrolowe, należy zaznaczyć opcję Uruchom zadanie.

#### UWAGA!

Aby Zadania patrolowe działały poprawnie ramy czasowe dla danego zadania nie mogą się nakładać na ramy czasowe innego. Dodatkowo kamera po zakończeniu ostatniego zadania patrolowego pozostaje w spoczynku. W celu uniknięcia bezczynności kamery należy zastosować Funkcję park opisaną dalej.

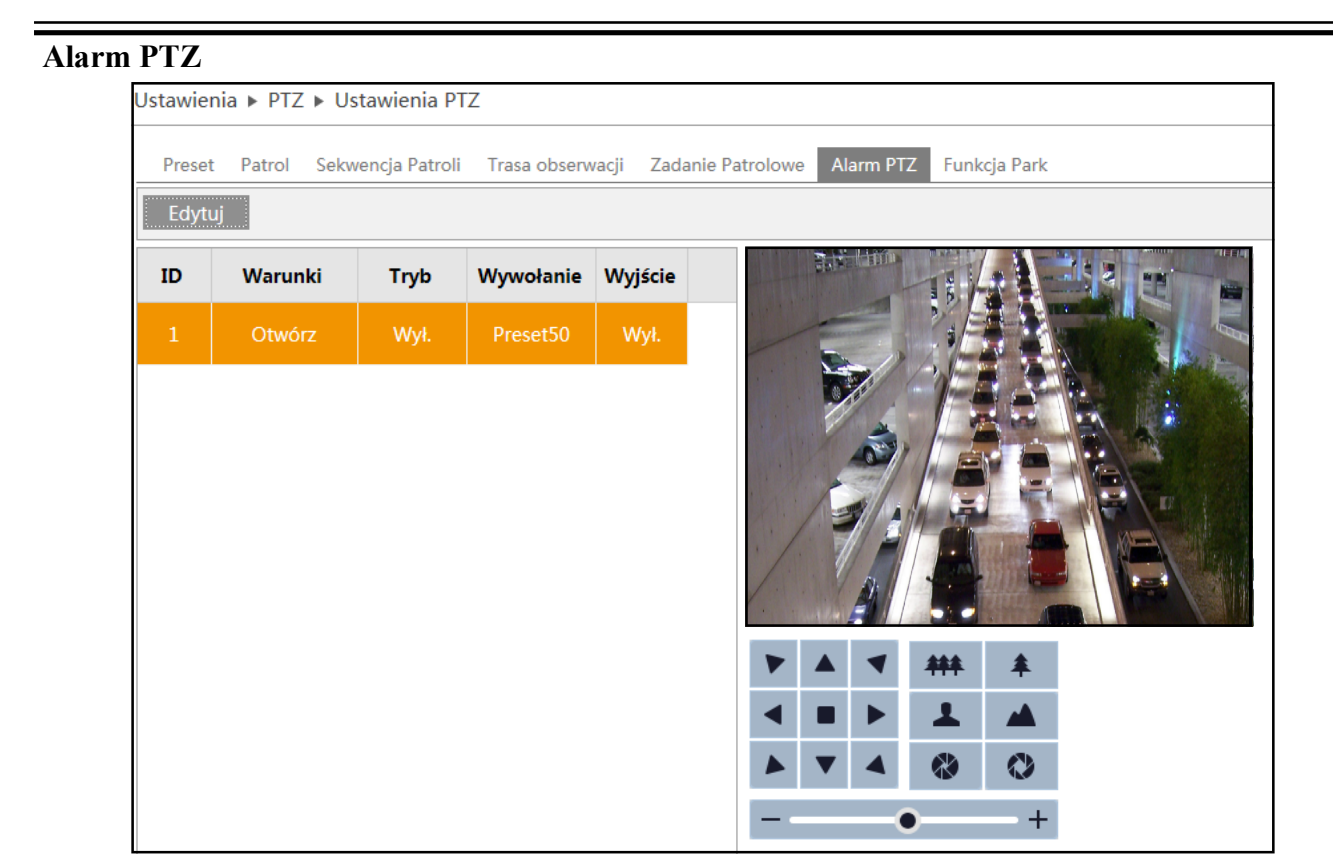

Kamera posiada funkcję Alarm PTZ, która wyzwala wybrany przez użytkownika preset w przypadku wystąpienia alarmu. W tym celu należy Edytować istniejący preset (domyślnie Preset 50).

| Edytuj    |          | ×      |
|-----------|----------|--------|
| Warunki   | Otwórz 🗸 | •      |
| Tryb      | Wł. 🗸    | •      |
| Wywołanie | 50       | ]      |
| Wyjście   | Wył. 🗸   | •      |
|           | OK       | Anuluj |
|           |          |        |
|           |          |        |

W otwartym oknie wybieramy aktualny stan wejścia alarmowego (Otwórz/Zamknij) przy którego zmianie kamera przejdzie w preset. A następnie tryb (wł./wył.) alarmu. Możemy również wybrać nr presetu który zostanie wywołany w przypadku wystąpienia alarmu. Ostatnią opcją jest zamiana stanu wyjścia alarmowego kamery.

**Przykład:** Przy konfiguracji Otwórz/Wł./50/Wył, kamera po pojawieniu się napięcia stałego (5-12V) na wejściu, przejdzie w Preset 50 i pozostanie w tym presecie tak długo jak na wejściu pozostanie napięcie. Po zaniku napięcia wróci do ostatniej wykonywanej funkcji.

#### Funkcja Park.

| Preset Patrol Sekwencja Patroli Trasa obserwacji Za                  | adanie Patrolowe Alarm PTZ Funkcja Park |
|----------------------------------------------------------------------|-----------------------------------------|
| Wywołaj funkcję Park 🔳                                               |                                         |
| Funkcja PTZ Preset V 70<br>Czas<br>oczekiwania 7 (sekundy)<br>Zapisz |                                         |
|                                                                      |                                         |
|                                                                      |                                         |
|                                                                      | +                                       |

Funkcja parkowania pozwala na wywołanie wcześniej ustawionej funkcji PTZ w przypadku, gdy kamera na dłużej pozostanie w bezczynności (max 180s). Aby ustawić funkcję parkowania, należy w zakładce odznaczyć opcję Wywołaj funkcję Park. a następnie wybrać jedną z możliwych funkcji PTZ: Preset, Patrol, Trasa, Losowe skanowanie lub Skanowanie w granicach.

Następnie należy ustawić czas po jakim kamera uruchomi wybraną przez nas funkcję PTZ, aby zapisać zmiany, klikamy przycisk Zapisz.

#### 4.4. Alarm

# 4.4.1 Detekcja ruchu

#### Ustawienia alarmu

Aby uruchomić alarmy należy zaznaczyć opcję Włącz alarm a następnie wybrać czas trwania tego alarmu (od 5 sek. do 2 min). Dodatkowo istnieje możliwość wysłania powiadomienia o alarmie wraz z zdjęciem na adres mailowy lub serwer FTP. W tym celu zaznaczamy opcję E-mail i wybieramy adres mailowy z istniejącej puli adresów (konfiguracja konta e-mail patrz instrukcja strona 23). Wybieramy czy na podany adres email wraz z informacja o powstałym alarmie wysyłane są zdjęcia. W ten sam sposób, wybieramy serwer FTP (konfiguracja serwera FTP patrz instrukcja strona 35).

| Ustawienia 🕨 Alarm 🕨 Detekcja r          | uchu                              |
|------------------------------------------|-----------------------------------|
| Ustawienia alarmu Obszar i czuło         | ość Harmonogram                   |
| ✓ Włącz alarm                            |                                   |
| Czas trwania alarmu 20 Sekund            | <b>~</b>                          |
| Wyjście alarmowe                         |                                   |
| ☑ Wyj. alarmowe                          |                                   |
| ☑ E-mail                                 |                                   |
| Adres e-mailowy                          | ✓ Wyślij zdjęcie                  |
| ✓ alarm1@alarm.com                       | ✓ Wyślij zdjęcie                  |
| I alarm2@alarm.com<br>I alarm3@alarm.com | ☐ Wyślij zdjęcie ✓ Wyślij zdjęcie |
|                                          |                                   |
| Temat e-maila Alarm                      |                                   |
| Zawartość e-<br>maila                    | a ruch w obszarze                 |
| ✓ FTP                                    |                                   |
| Adres serwera FTP                        | □ Wyślij zdjęcie                  |
| www.ftp.serwer.com                       | Wyślij zdjęcie                    |
|                                          | Zapisz                            |

#### Obszar i czułość

Aby kamera poprawnie informowała o zaistniałych

alarmach należy zdefiniować jej obszar i czułość. Korzystając z suwaka dobieramy czułość kamery w zależnośći od naszych potrzeb. Następnie klikając przycisk Zaznacz, zaznaczamy interesujący nas obszar, w którym kamera ma wykrywać ruch. Dodatkowo kamera posiada funkcję Wybierz wszystko, dzięki czemu kamera zaznacza cały obszar do detekcji ruchu. Przycisk Wyczyść wszystko kasuje zaznaczone obszary, natomiast Odwróć zamienia obszar nie zaznaczony w zaznaczony i na odwrót. Po dokonaniu wszelkich zmian klikamy przycisk Zapisz.

| Ustawiania N Alarm N Dataksia rushu            |                                          |
|------------------------------------------------|------------------------------------------|
|                                                |                                          |
| Ustawienia alarmu Obszar i czułość Harmonogram |                                          |
|                                                | Czułość Niski Wysoki 5                   |
|                                                | Zaznacz 💿 Dodaj 🔿 Usuń                   |
|                                                | Wybierz wszystko Wyczyść wszystko Odwróć |
|                                                |                                          |
|                                                |                                          |
|                                                |                                          |
|                                                |                                          |
|                                                |                                          |
|                                                | Zapisz                                   |
|                                                |                                          |

# Harmonogram

Kamera posiada możliwość wprowadzenia harmonogramu alarmów. W tym celu w zakładce harmonogram należy ustawić godziny nagrywania dla każdego dnia tygodnia. Korzystając z przycisków Usuń lub Dodaj zaznaczamy interesujące nas godziny w danym dniu (kamera wyświetla przedziały godzin w których harmonogram jest aktywny np. 13:30-13:45), lub wprowadzamy zakres czasu ręcznie korzystając z przycisku Wprowadź

Dodatkowo istnieje możliwość wprowadzenia dni świątecznych do harmonogramu w tym celu wprowadzamy datę w formacie MM/DD, a następnie konfigurujemy harmonogram do tak zdefiniowanego dnia. Na koniec klikamy przycisk Zapisz.

| Ustawie | enia ► Alarm ► Detekcja ruchu                                               |
|---------|-----------------------------------------------------------------------------|
| Ustav   | vienia alarmu Obszar i czułość Harmonogram                                  |
|         | 🔿 Usuń 🖲 Dodaj                                                              |
| Harmo   | pnogram tyg.                                                                |
|         | 0 1 2 3 4 5 6 7 8 9 10 11 12 13 14 15 16 17 18 19 20 21 22 23 24            |
| Niedz.  | 00:00-24:00 Wprowadź                                                        |
| Deer    | 0 1 2 3 4 5 6 7 8 9 10 11 12 13 14 15 16 17 18 19 2 <b>b</b> 8:38 -09:38 OK |
| Pon.    | 00:00-08:00, 13:30-13:45, 14:00-24:00 Wprowadź                              |
|         | 0 1 2 3 4 5 6 7 8 9 10 11 12 13 14 15 16 17 18 19 20 21 22 23 24            |
| Wt.     | 00:00-08:00. 16:00-24:00 Wprowadź                                           |
|         | 0 1 2 3 4 5 6 7 8 9 10 11 12 13 14 15 16 17 18 19 20 21 22 23 24            |
| Śr.     | 00-00-08-00 14-00-24-00 Wprowadź                                            |
|         | 0 1 2 3 4 5 6 7 8 9 10 11 12 13 14 15 16 17 18 19 20 21 22 23 24            |
| Czw.    |                                                                             |
| CZW.    | 0 1 2 3 4 5 6 7 8 9 10 11 12 13 14 15 16 17 18 19 20 21 22 23 24            |
| Piąt.   |                                                                             |
|         | 00:00-08:00, 14:00-24:00 Wprowadz                                           |
| Sob.    |                                                                             |
|         | 00:00-24:00 Wprowadź                                                        |
| Święta  |                                                                             |
|         | Data 05-02 Dodai 05-03                                                      |
|         |                                                                             |
|         | 0 1 2 3 4 5 6 7 8 9 10 11 12 13 14 15 16 17 18 19 20 21 22 23 24            |
|         | 00:00-12:00, 14:00-24:00 Wprowadź                                           |
|         | 7anisz                                                                      |
|         | Zapisz                                                                      |

#### 4.4.2 Wejście alarmowe Czujnik

Kamera posiada wejście alarmowe, które może zostać skonfigurowane przez użytkownika. Aktywacja wejścia alarmowego następuje po podaniu napięcia stałego (5-12V) na złącza ALM-IN1 i ALM-GND. Kolejno zaznaczyć w menu opcji typ obsługiwanego wejścia (NO lub NC).

Określamy Czas przedłuzenia (Postalarm), oraz definiujemy nazwę podłączonego czujnika. Dodatkowo jest możliwość podania napięcia na wyjście alarmowe kamery.

Kolejną opcją jest wysyłanie zaistniałego alarmu na adres E-mail lub Server FTP.

| Ustawienia ► Alarm ► | Wejście alarm. |                  |  |
|----------------------|----------------|------------------|--|
| Czujnik              |                |                  |  |
| Czujnik              |                |                  |  |
| Typ alarmu           | NO 🗸           |                  |  |
| Czas przedłużenia    | 20 Sekund 👻    |                  |  |
| Nazwa czujnika       |                |                  |  |
| ✓ Włącz alarm        |                |                  |  |
| UWyjście alarmowe    |                |                  |  |
| ☑ E-mail             |                |                  |  |
| Serwer e-mailowy     |                | □ Wyślij zdjęcie |  |
|                      |                |                  |  |
|                      |                |                  |  |
| Temat e-maila        |                |                  |  |
| Treść                |                |                  |  |
| ✓ FTP                |                |                  |  |
| Adres serwera FTP    |                | □ Wyślij zdjęcie |  |
|                      |                |                  |  |
|                      |                |                  |  |
|                      |                |                  |  |

#### Harmonogram

Podobnie jak w przypadku standardowych alarmów kamera posiada opcję Harmonogramu, która pozwala na zdefiniowanie czasu w którym alarm może występować.

Instrukcja obsługi kamer IP PTZ serii NVIP-3000 wer.1.0.

#### USTAWIENIA

|        |      |      |       |       | _          |      |                |       |     |              |    |      |    |    |     |      |     |     |    |      | 0     | Usuń | ۲    | Doc | ai |
|--------|------|------|-------|-------|------------|------|----------------|-------|-----|--------------|----|------|----|----|-----|------|-----|-----|----|------|-------|------|------|-----|----|
| Harmo  | onoa | iran | ı tva |       |            |      |                |       |     |              |    |      |    |    |     |      |     |     |    |      |       |      |      |     |    |
|        | 0    | 1    | 2     | 3     | 4          | 5    | 6              | 7     | 8   | 9            | 10 | 11   | 12 | 13 | 14  | 15   | 16  | 17  | 18 | 19   | 20    | 21   | 22   | 23  | 24 |
| Niedz. | 0.04 | 00.5 | 4.00  |       |            |      |                |       |     |              |    |      |    |    |     |      |     |     |    |      |       |      | Vara |     | -  |
|        | 0    | 1    | 2     | 3     | 4          | 5    | 6              | 7     | 8   | 9            | 10 | 11   | 12 | 13 | 14  | 15   | 16  | 17  | 18 | 19   | 20    | 21   | 22   | 23  | 24 |
| Pn.    |      | -ī   | .ī.,  | •ī.   | <u>nin</u> | . Î. | ī.             |       | uī. | чī.          | ī. | - Te |    | ī. | ul. | ι.Ť. | -T- | ī.  |    | u.L. |       | ul.  |      | l.  |    |
|        | 00:0 | 00-2 | 4:00  | _     |            |      |                | -     |     |              |    |      |    |    |     |      |     |     |    |      |       | V    | Vpro | wad | ź  |
| 10/1   |      |      |       |       |            |      |                |       |     |              |    |      |    | 15 | 14  | 15   | 10  |     | 18 |      | 20    |      |      |     | 24 |
| VVL.   | 00:0 | 00-2 | 4:00  |       |            |      |                |       |     |              |    |      |    |    |     |      |     |     |    |      |       | ٧    | Vpro | wad | ź  |
|        | 0    | 1    | .1    | 3     | 4.         | 5    | 6              |       | 8   | . 9          | 10 | 11   | 12 | 13 | 14  | 15   | 16  | 17  | 18 | 19   | 20    | 21   | 22   | 23  | 24 |
| Sr.    | 00:0 | 00-2 | 4:00  | 1     |            |      |                |       |     |              |    |      |    |    |     |      |     |     |    |      |       | V    | Vpro | wad | ź  |
|        | 0    | 1    | 2     | 3     | 4          | 5    | 6              | 7     | 8   | 9            | 10 | 11   | 12 | 13 | 14  | 15   | 16  | 17  | 18 | 19   | 20    | 21   | 22   | 23  | 24 |
| Czw.   | 0.04 | 00.5 | 4.00  | • • • |            |      |                |       |     |              |    |      |    |    |     |      |     |     |    |      |       |      | Voro |     | -  |
|        | 0    | 1    | 2     | 3     | 4          | 5    | 6              | 7     | 8   | 9            | 10 | 11   | 12 | 13 | 14  | 15   | 16  | 17  | 18 | 19   | 20    | 21   | 22   | 23  | 24 |
| Piąt.  |      |      |       | • • • |            |      |                | ••••• |     |              |    |      |    |    |     |      |     |     |    |      | ••••• |      |      |     |    |
|        | 00:0 | 00-2 | 4:00  | _     |            |      |                |       |     |              |    |      |    |    |     |      |     |     |    |      |       | V    | Vpro | wad | ٤  |
| Sob    | 0    | 1    | .1    | .1.   | 1          |      | <sup>8</sup> . | í.    |     | . <b>.</b> . |    |      | 12 | 15 | 14  | 15   | 16  |     | 18 | 19   |       |      |      |     | 24 |
| 500.   | 00:0 | 00-2 | 4:00  |       |            |      |                |       |     |              |    |      |    |    |     |      |     |     |    |      |       | ٧    | Vpro | wad | ź  |
|        |      |      |       |       |            |      |                |       |     |              |    |      |    |    |     |      |     |     |    |      |       |      |      |     |    |
| Święta | н. I |      |       |       |            |      |                |       |     |              |    |      |    |    |     |      |     |     |    |      |       |      |      |     |    |
|        | Dat  | ta   | 07-   | .29   |            |      |                |       | Dor | lai          |    |      |    |    |     |      |     |     |    |      |       |      |      |     |    |
|        |      |      |       |       |            |      |                |       |     |              |    |      |    |    |     |      |     |     |    |      |       |      |      |     |    |
|        | 0    | 1    | 2     | 3     | 4          | 5    | 6              | 7     | Usu | 9            | 10 | 11   | 12 | 13 | 14  | 15   | 16  | 17  | 18 | 19   | 20    | 21   | 22   | 23  | 24 |
|        | 1    | .ī., | .ī.,  | .i.   | ui.        | ī.   | ī.             | i.    | ī.  | чī.          | ī. |      |    |    | чī. |      | чĩ. | ωĩ. |    | ī.   |       | ī.   |      | ī.  | -  |
|        | 00:0 | 00-2 | 4:00  |       |            |      | _              |       |     |              |    |      |    |    |     |      |     |     |    | _    |       | V    | Vpro | wad | ٤  |

#### 4.4.3 Wyjście alarmowe

| Ustawienia ► Alarm ► Wyjść | cie alarm.             |                 |
|----------------------------|------------------------|-----------------|
| Wyjście alarmowe           | Czas załączenia alarmu | Operacja ręczna |
| alarmOut1                  | 5 Sekund 🗸             | Otwórz Zamknij  |
|                            |                        | Zapisz          |

Kamera posiada konfigurowalne wyjście alarmowe, które pozwala na uruchomienie zewnętrznego alarmu. Należy podłączyć urządzenie alarmujące do Wyjścia alarmowego (ALM-OPEN, ALM-COM).

Następnie skonfigurować Czas załączenia alarmu a także stan wyjścia przekaźnikowego: Otwórz - NO i Zamknij - NC.

#### 4.5 Sieć

4.5.1 TCP/IPv4

#### Ustawienia IP

Istnieją dwa sposoby konfiguracji kamery w sieci. Pierwszy kamera pobiera adres automatycznie z serwera DHCP. Sposób drugi to ręczne zdefiniowanie ustawień sieciowych kamery

Ustawienia domyślne:

Adres IP 192.168.1.200 Maska podsieci 255.255.255.0 Brama domyślna 192.168.1.1

#### Uwaga!

W wypadku ustawień DHCP może dojść do konfliktu, jeśli do puli istniejących adresów DHCP zostanie dodane urządzenie o tym samym adresie skonfigurowane ręcznie.

| Ustawienia ► Sieć ►                  | TCP/IPv4                                        |
|--------------------------------------|-------------------------------------------------|
| Ustawienia IP Konf                   | iguracja PPPoE 🛛 Informacja o zmianie adresu IP |
| O Pobierz adres z E                  | DHCP                                            |
| Użyj tego adresu                     |                                                 |
| Adres IP                             | 192.168.1.200                                   |
| Maska podsieci                       | 255.255.255.0                                   |
| Brama domyślna                       | 192.168.1.1                                     |
| Ozyskaj adres DN                     | NS automatycznie                                |
| <ul> <li>Użyj tego serwer</li> </ul> | a DNS                                           |
| Preferowany DNS                      | 192.168.226.1                                   |
| Alternatywny DNS                     | 8.8.8.8                                         |
|                                      | Zapisz                                          |

Odnalezienie kamery może być wtedy niemożliwe bez specjalistycznego oprogramowania np. NmsIpTool. Zaleca się ręczne konfigurowanie adresu każdej kamery.

#### Konfiguracja PPPoE

Kamera może zostać skonfigurowana poprzez Poppe. W tym celu należy w zakładce konfiguracja zaznaczyć opcję Włącz a następnie zdefiniować nazwę użytkownika i hasło.

| Ustawienia IP | Konfiguracja PPPoE | Informacja o zmianie adresu IF |
|---------------|--------------------|--------------------------------|
| ✓ Włącz       |                    |                                |
| Użytkownik    |                    |                                |
| Hasło         |                    |                                |

#### Informacja o zmianie adresu IP

Kamera posiada funkcję informowania użytkownika w przypadku, gdy jej adres IP uległ zmianie. W tym celu należy załączyć opcję wysyłania informacji na e-mail lub Server FTP. Jeśli adres kamery ulegnie zmianie stosowna informacja zostanie wysłana do użytkownika.

| Ustawienia IP                              | Konfiguracja PPPoE | Informacja o zm | ianie adresu II |
|--------------------------------------------|--------------------|-----------------|-----------------|
| ✓ E-mail                                   |                    |                 |                 |
| Adres e-mai                                | lowy               |                 |                 |
| Ustawieni                                  | a@ust.com          |                 |                 |
|                                            |                    |                 |                 |
| FTP                                        |                    |                 |                 |
| <ul> <li>FTP</li> <li>Adres FTP</li> </ul> |                    |                 |                 |
| FTP Adres FTP Www.ftp.s                    | erwer.com          |                 |                 |
## 4.5.2 Port

W tej zakładce definiujemy porty przez które kamera łączy się z poszczególnymi usługami, HTTP, Port danych i Port RTSP.

## 4.5.3 DDNS

Wybieramy domyślny adres DDNS dla kamery po uprzednim zdefiniowaniu użytkownika i hasła Dostępne serwery DDNS: www88ip.net, www.dns2p.net, www.meibu.com, www.dyndns.com, www.no-ip.com, dvrdydns, mintdns, www.123ddns.com

#### 4.5.4 SNMP

W celu skonfigurowania SNMP należy załączyć wybrana wersję SNMP (v1, v2 lub v3) i skonfigurować ją zgodnie z menagerem SNMP.

## 4.5.5 RTSP

Uruchamiając opcję RTSP użytkownik ma możliwość zdefiniowania portu który zostanie użyty do przesyłu strumienia RTSP. Dodatkowo wyświetlane są domyślne ścieżki jakich należy użyć dla poszczególnych strumieni RTSP

| Włącz Port 554 Adres rtsp://IP or domain name:port/profile1 rtsp://IP or domain name:port/profile2 rtsp://IP or domain name:port/profile3                         | Port  | DDNS      | SNMP      | RTSP    | UPnP    | Email     | FTP      |
|----------------------------------------------------------------------------------------------------|-------|-----------|-----------|---------|---------|-----------|----------|
| Port 554 Adres rtsp://IP or domain name:port/profile1 rtsp://IP or domain name:port/profile2 rtsp://IP or domain name:port/profile3 Zezwól na anonimowe logowanie | ⊡ wł  | ącz       |           |         |         |           |          |
| Adres rtsp://IP or domain name:port/profile1 rtsp://IP or domain name:port/profile2 rtsp://IP or domain name:port/profile3 Zezwól na anonimowe logowanie          | Port  |           | 554       |         |         |           |          |
| rtsp://IP.or domain name:port/profile2<br>rtsp://IP or domain name:port/profile3                                                                                  | Adres |           | rtsp://IF | or dom  | ain nam | ie:port/p | orofile1 |
| rtsp://IP or domain name:port/profile3                                                                                                    |       |           | rtsp://IF | or dom  | ain nam | ie:port/p | orofile2 |
| Zezwól na anonimowe logowanie                                                                                                    |       |           | rtsp://IF | or dom  | ain nam | ie:port/p | orofile3 |
| -                                                                                                    | 🗆 Ze: | zwól na a | anonimo   | we logo | wanie   |           |          |
| 7                                                                                                    |       |           |           |         |         | Za        | apisz    |

| Ustawienia 🕨 Sieć 🕨 Zaawa     | ansowane           |
|-------------------------------|--------------------|
|                               |                    |
| Port DDNS SNMP R              | ISP UPNP Email FIP |
| SNMP v1/v2                    |                    |
| Włacz SNMPv1                  |                    |
| □ Włącz SNMPv2                |                    |
| Odczytuj komunikaty<br>SNMP   | public             |
| Zapisuj komunikaty SNMP       | private            |
| Śledzony adres                | 192.168.226.201    |
| Śledzony port                 | 162                |
| Śledzony komunikat            | public             |
|                               |                    |
| SNMP v3                       |                    |
| □ Włącz SNMPv3                |                    |
| Odczytaj nazwę<br>użytkownika | public             |
| Poziom bezpieczeństwa         | auth, priv 🗸       |
| Algorytm autentykacji         | ● MD5 ○ SHA        |
| Hasło autentykacji            |                    |
| Algorytm klucza               | DES      AES       |
| Algorytm hasła klucza         |                    |
| Zapisz nazwę użytkownika      | private            |
| Poziom bezpieczeństwa         | auth, priv         |
| Algorytm autentykacji         | ● MD5 ○ SHA        |
| Hasło autentykacji            |                    |
| Algorytm klucza               | ● DES ○ AES        |
| Algorytm hasła klucza         |                    |
| prywatnego                    |                    |
| Inne ustawienia               |                    |
| Port SNMP                     | 161                |
|                               |                    |
|                               | Zapisz             |

Wszelkie prawa zastrzeżone © AAT Holding S.A

## 4.5.6 UPnP

Kamera posiada funkcję UPnP. Należy zaznaczyć opcję włącz a następnie wybrać identyfikator sieciowy (Nazwa UPnP) dla danego urządzenia. Po wprowadzeniu zmian klikamy przycisk Zapisz.

| Jstawie | nia 🕨 Si | eć ⊾ Zaa | awanso | wane |       |     |  |
|---------|----------|----------|--------|------|-------|-----|--|
| Port    | DDNS     | SNMP     | RTSP   | UPnP | Email | FTP |  |
| ⊻ wł    | ącz      |          |        |      |       |     |  |
| Nazwa   | a UPnP   | NVIP-10  | N3000  |      |       |     |  |
|         |          |          |        | Zaj  | pisz  |     |  |

#### 4.5.7 Email

Aby poprawnie skonfigurować konto e-mail należy użyć konta obsługującego serwer SMTP. Kolejno podajemy adres mailowy, nazwę użytkownika, hasło, Adres serwera SMTP tryb szyfrowania a także port z którego serwer korzysta. W tej samej zakładce dodajemy też adresy odbiorców na które

kamera będzie wysyłała zdarzenia, alarmy zdjęcia i powiadomienia. Po wprowadzeniu zmian klikamy przycisk Zapisz. Po poprawnym dodaniu konta nadawcy wykonujemy test wprowadzonej konfiguracji.

## UWAGA!

Bez uprzedniego skonfigurowania konta nadawcy nie ma możliwości wprowadzenia listy kont na które będą przesyłane informacje z kamery. Kamera pozwala na zapisanie do 8 adresów odbiorczych.

| Ustawienia ► Sieć ► Z     | Zaawansowane          |
|---------------------------|-----------------------|
| Port DDNS SNM             | P RTSP UPnP Email FTP |
| Nadawca                   |                       |
| Adres nadawcy             | Test@aat.com          |
| Nazwa użytkownika         | mTest@aat.com         |
| Hasło                     | •••••                 |
| Adres serwera             | smtp.aat.com          |
| Szyfrowanie<br>połączenia | SSL                   |
| Port SMTP                 | 25 Uzyj domyślnych    |
| Odstęp czasowy            | 0 (0-3600)            |
| Wy                        | vczyść Testuj         |
|                           |                       |
| OdbiorcaReceiver          |                       |
| Aat@aat.com               |                       |
|                           |                       |
|                           |                       |
|                           |                       |
|                           |                       |
| Adres odbiorcy            |                       |
|                           | Usuń Dodaj            |
|                           | Zapisz                |

Wszelkie prawa zastrzeżone © AAT Holding S.A

## 4.5.8 Serwer FTP

Aby ustawić serwer FTP należy przejść do ustawień SIEĆ -> FTP. Następnie korzystając z przycisku Dodaj dodajemy nowy serwer FTP. Wprowadzając kolejno: Nazwę serwera, Adres serwera, Port, Nazwa użytkownika i ścieżka. Po wprowadzeniu wszystkich danych klikamy przycisk Zapisz, a następnie wykonujemy test połączenia z serwerem FTP.

|               | P RTSP UPnP Email  | FTP  |                   |              |  |
|---------------|--------------------|------|-------------------|--------------|--|
| Nazwa serwera | Adres serwera      | Port | Nazwa użytkownika | Ścieżka      |  |
| Ftp server    | www.ftp.serwer.com | 21   | użytkownik        | www.ftp.serw |  |
|               |                    |      |                   |              |  |
|               |                    |      |                   |              |  |
|               |                    |      |                   |              |  |
|               |                    |      |                   |              |  |
|               |                    |      |                   |              |  |
|               |                    |      |                   |              |  |
|               |                    |      |                   |              |  |
|               |                    |      |                   |              |  |
|               |                    |      |                   |              |  |

## 4.6 Bezpieczeństwo

## 4.6.1 Użytkownik

| stawienia 🕨 | Bezpieczeństwo 🕨 Użytkownik |                      |                     |                   |  |
|-------------|-----------------------------|----------------------|---------------------|-------------------|--|
| Dodaj       | Modyfikuj Usuń              |                      |                     |                   |  |
| Index       | Nazwa użytkownika           | Ту                   | p użytkownika       | Przypisywanie MAC |  |
| 1           |                             | ,                    | Administrator       |                   |  |
|             |                             | Dodaj użytkownik     | a                   | ×                 |  |
|             |                             | Nazwa<br>użytkownika | użytkownik          |                   |  |
|             |                             | Hasło                | ••••                |                   |  |
|             |                             | Potwierdź hasło      | ••••                |                   |  |
|             |                             | Typ użytkownika      | Normlany użytkownik |                   |  |
|             |                             | Przypisywanie<br>MAC | 00:00:00:00:00      |                   |  |
|             |                             |                      | OK Anuluj           |                   |  |
|             |                             |                      |                     |                   |  |
|             |                             |                      |                     |                   |  |

Kamera posiada możliwość zdefiniowania konta użytkowników. W zależności od poziomu użytkownika, dostępne są różne funkcje i opcje kamery.

W celu dodania nowego użytkownika należy kliknąć przycisk DODAJ. W nowo otwartym oknie należy podać nazwę użytkownika, hasło, potwierdzić hasło i wybrać typ użytkownika z 3 dostępnych możliwości: **Administrator, Zaawansowany użytkownik** i **Normalny użytkownik**. Kamera posiada jeszcze możliwość przypisania adresu MAC do konkretnego konta (w tym celu należy wypełnić rubrykę PRZYPISYWANIE MAC adresem MAC komputera, z którego dany użytkownik będzie korzystał).

## UWAGA

Domyślne konto root nie może być usunięte ani modyfikowane, istnieje jedynie możliwość zmiany domyślnego hasła.

## 4.6.2 Zalogowani użytkownicy

| Ustawienia 🕨 Bezpieczeństwo 🕨 Zalogowani użytkownicy |               |      |                   |                 |  |  |  |
|------------------------------------------------------|---------------|------|-------------------|-----------------|--|--|--|
| Index                                                | Adres klienta | Port | Nazwa użytkownika | Typ użytkownika |  |  |  |
| 1                                                    | 192.168.1.77  | 6127 | root              | Admnistrator    |  |  |  |
| 2                                                    | 192.168.1.77  | 6128 | root              | Admnistrator    |  |  |  |
| 3                                                    | 192.168.1.77  | 6129 | root              | Admnistrator    |  |  |  |
|                                                      |               |      |                   |                 |  |  |  |

Kamera posiada możliwośc podglądu użytkowników aktualnie korzystających z jej zasobów wraz z wykazem adresów IP, portów i uprawnieniami użytkownika.

## 4.6.3 Zabronione i dozwolone listy

Kamera posiada opcje filtrowania adresów IP i adresów MAC. W tym celu należy w opcjach Zabronione i dozwolone listy włączyć opcję filtrowania adresów IP i MAC. Zaznaczamy opcję Blokuj poniższe adresy IP lub Zezwalaj na poniższe adresy IP, następnie dodajemy adresy IP do puli adresów które mają podlegać filtrowaniu.

Te same czynności wykonujemy dla filtrowania adresów MAC. Po wprowadzeniu wszystkich niezbędnych zmian klikamy przycisk ZAPISZ

| Ustawienia ► Bezpieczeństwo ► Zabronione i dozwolone listy                    |
|-------------------------------------------------------------------------------|
| Ustawienia filtrowania adresów IP                                             |
| 🗹 Włącz filtrowanie adresów IP                                                |
| ◉ Blokuj poniższe adresy IP ○ Zezwalaj na poniższe adresy IP                  |
| 192.119.69.33<br>Dodaj<br>Usuń<br>0.0.00                                      |
| Blokuj poniższe adresy MAC                                                    |
| ☑ Włacz filtrowanie adresów MAC                                               |
| $ullet$ Blokuj poniższe adresy MAC $\bigcirc$ Zezwalaj na poniższe adresy MAC |
| DA:EE:0D:AA:DA:D0  Dodaj Usuń 00:00:00:00:00:00                               |
| Zapisz                                                                        |

# 4.7 Konserwacja4.7.1 Kopia zapasowa ustawień

Kamera posiada możliwość zapisania swoich ustawień w pliku TXT w celu późniejszego przywrócenia ustawień lub zaimportowania tych samych ustawień do różnych kamer tego samego modelu. W tym celu należy kliknąć przycisk Eksport ustawień a następnie zapisać konfigurację w wybranym przez siebie miejscu. W celu zaimportowania ustawień należy najpierw wskazać katalog z zapisanym wcześniej plikiem konfiguracyjnym a następnie kliknąć Import ustawień. Ostatnim przyciskiem jest Wczytaj domyślne którego kliknięcie powoduje powrót do ustawień fabrycznych kamery.

## 4.7.2 Restart

W celu zresetowania kamery należy użyć przycisku **Restart**, a następnie poczekać około 5 minut na restart urządzenia.

#### 4.7.3 Aktualizacja

Zakładka aktualizacja służy do zaktualizowania oprogramowania kamery. W tym celu należy wskazać ścieżkę z najnowszą wersją firmware, a następnie kliknąć przycisk Aktualizacja.

#### 4.7.4 Log operacyjny

Kamera prowadzi log wszystkich zdarzeń i modyfikacji . W celu przejrzenia logów należy wybrać interesującą nas datę i czas (Początek i Koniec) a także Główny typ zdarzenia. Następnie kliknąć opcję Zapytanie. Zostaną wyświetlone logi kamery jakie miały miejsce w wybranym przez nas dniu. W celu precyzyjnego określenia zdarzenia wybieramy Dodatkowy typ.

#### 4.7.5 Log pracy

Kamera posiada możliwość wyeksportowania logów pracy kamery do pliku w formacie TXT. W tym celu należy kliknąć przycisk Export a następnie wybrać ścieżkę gdzie dany plik ma zostać zapisany.

## 5.0 NAGRANIA

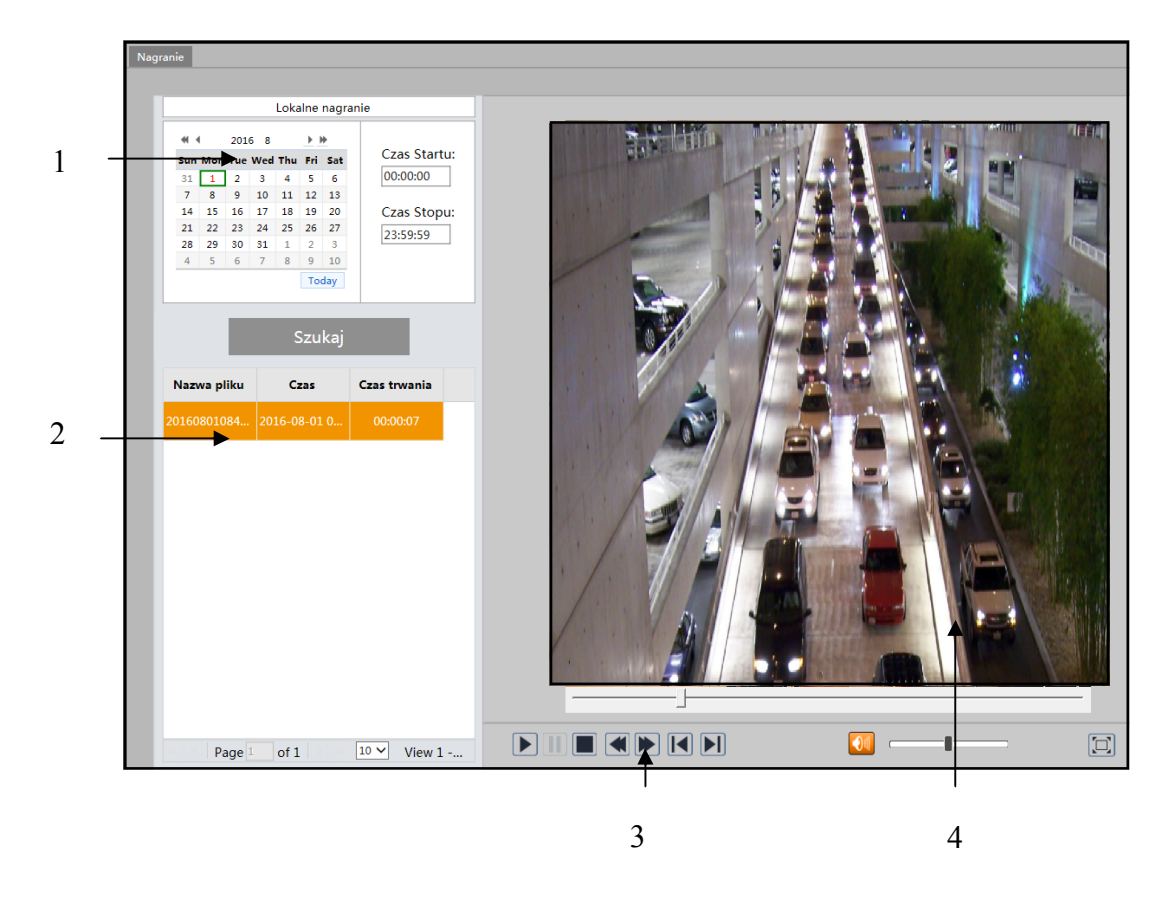

1 - Lokalne nagrania, które zostały umieszczone na dysku komputera klienckiego (patrz strona 15).
 Dni w których istnieją nagrania oznaczone są kolorem czerwonym. Dodatkowo w danym dniu można określić zakres czasowy w którym będą wyszukiwane nagrania

- 2 Lista istniejących nagrań znalezionych w danym dniu.
- 3 Menu odtwarzania nagrań
- 4 Podgląd nagrania

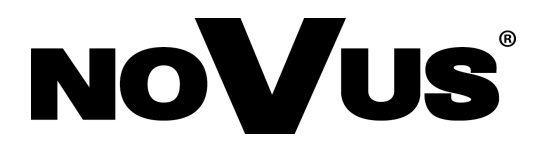

2016-09-30 MF, TF

AAT Holding sp. z o.o., ul. Puławska 431, 02-801 Warszawa, Polska tel.: 22 546 07 00, faks: 22 546 07 59 www.novuscctv.com